# PRIMENA RAČUNARA U ELEKTROTEHNICI

**ELEKTRONIC WORKBENCH** je program napravljen za analizu različitih električnih i elektronskih kola,koji omogućuje korisnicima da kompjuterski analiziraju rad uređaja koji ih interesuju.Na primer ,ako je u pitanju audio pojačivač,program izračunava i prikazuje jednosmerne i naizmenične napone u svim tačkama,crta frekvencijsku karakteristiku i td.

Izgled radne površine programa WorkBench-a dat je na slici:

| Electronics Workbench                                                      |
|----------------------------------------------------------------------------|
| Edit Circuit Analysis Window Help                                          |
|                                                                            |
|                                                                            |
| ititled                                                                    |
|                                                                            |
|                                                                            |
|                                                                            |
|                                                                            |
|                                                                            |
|                                                                            |
|                                                                            |
|                                                                            |
|                                                                            |
|                                                                            |
|                                                                            |
|                                                                            |
|                                                                            |
|                                                                            |
|                                                                            |
| Prva linija. je linija na kojoj piše ime programa.                         |
| Druga linija. Na radnoj površini je MENI BAR koja sadrži nekoliko kartica: |
| File Edit Circuit Analysis Window Help                                     |
|                                                                            |
| Na primer ako se klikne na Circuit otvara se njen meni:                    |
|                                                                            |
|                                                                            |
|                                                                            |

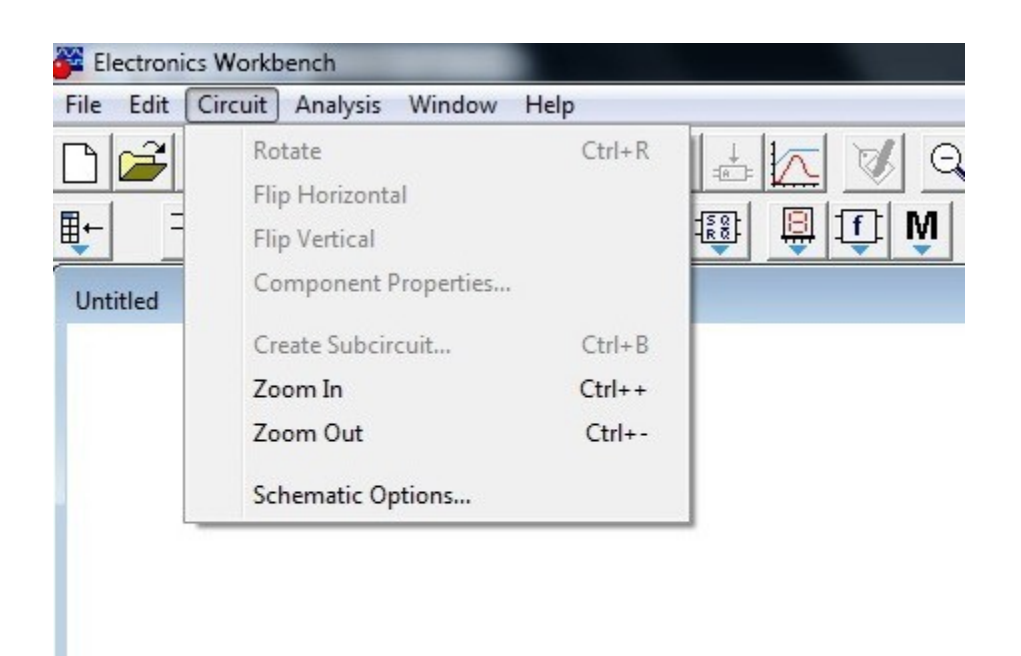

Udesnom uglu ekrana je Glavni prekidač i dugme Pause.

#### **BIBLIOTEKE WORKBENCA**

U liniji Libraries na slici ispod nalaze se biblioteke sa komponentama elektronskih uređaja,indikatorima,istrumentima,kontrolnim blokovima i sl.

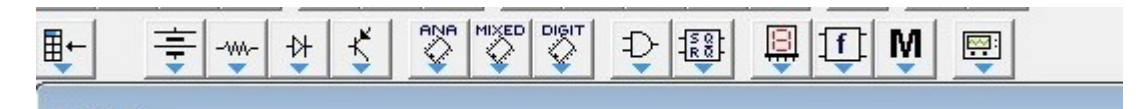

#### **BIBLIOTEKA SOURCES**.

Kada se u liniji sa bibliotekama klikne na biblioteku Sources dobiće se slika:

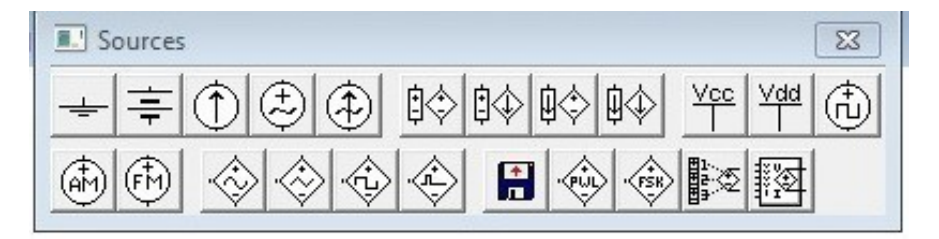

To je sadržaj ove biblioteke u kome su komponente prikazane kao slike u obliku u kome će se pojaviti na crtežu

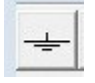

GROUND.Njime se obeležava referentna tačka u odnosu na koju se mere svi naponi.

BATTERY.Baterija,izvor jednosmerne struje čiji je napon konstantan.

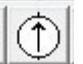

DC CURRENT SOURCE.Izvor konstantne jss.bez obzira kolika je otpornost priključenog potrošeča.

(FM)

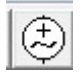

AC CURRENT SOURCE.izvor konstantne

(AM) naizmenične struje DURCE.izvor

amplitudsko-modulisanog signala

SOURCE.izvor frekvencijski modulisanog signala.

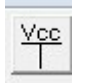

\*V<sub>cc</sub> VOLTAGE SOURCE.izvor jednosmernog

Vdd | LTAGE SOURCE.izvor napona od 5V. jednosmernog napona od 15V

**BIBLIOTEKA BASIC.** 

Sadržaj ove biblioteke prikazan je na slici:

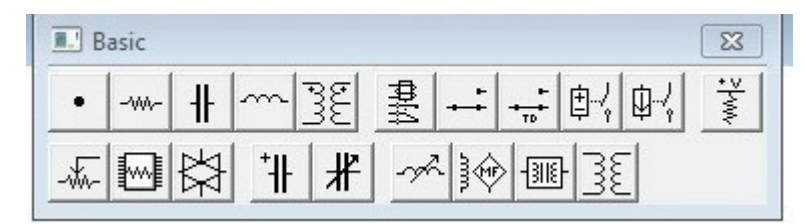

Specifične komponente su:

Connector-tačka u kojoj se spajaju krajevi više komponenti.Promenljive komponente iz biblioteke Basic prikazane su na slici:

[R]/1 k Ohm /50% [L]/10 mH/50% -√√- -√∽- ++

Karakteristična veličina ovih komponenti smanjuje se tako što se na taststuri pritisne dirka sa slovom koje se nalazi u srednjoj zagradi u oznaci iznad komponente.Povećanje vrednosti vrši se tako što se drži dirka Shift i dirka na odgovarajućem mestu.Na primer

#### R/1KΩ/50%

Prema ovoj oznaci za pomeranje klizača treba pritiskati R,tada se broj u procentima smanjuje(50% pokazuje da je klizač bio na sredini.), a SHIFT i R za povećanje procenta.

#### **BIBLIOTEKA INDIKATORS**.

Sadržaj ove biblioteke prikazan je na slici:

| Indicators |  |
|------------|--|
|            |  |

1. VOLTMETAR se koristi za merenje jednosmernog napona ili efektivne vrednosti naizmeničnog napona između tačaka .Deblja strana pravougaonika oznake voltmetra prestavlja negativan priključak.Specifikacija rada postiže se tako što se dva puta klikne na sliku voltmetra.Otvara se dijalog Voltmetar Properties

| Voltmeter Properties  | Send Feedback |
|-----------------------|---------------|
| Label Value Fault Dis | olay          |
|                       |               |
|                       |               |
| <b>▼</b> 1 <b>▼</b>   | 2             |
| C Leakage 100 C Short | Ω             |
| ⊂ Open<br>● None      |               |
|                       | OK Cancel     |

Dijalog ima četri jezička:LABEL...VALUE...FAULT DISPLAY

MODE(AC ili DC)

2. AMPERMETAR se koristi za merenje jednosmernih struja ili efektivnih vrednosti naizmeničnih struja.Priključak spojen sa debljom stranicom je negativan priključak.Ako se pri merenju jednosmerne struje pojavi negativan broj,to znači da struja teče u suprotnom smeru.

| Ammeter Properties              | Send Feedback |
|---------------------------------|---------------|
| Label Value Fault Displa        | ay            |
| Resistance (R): 1<br>Mode: DC 💌 | mΩ 📮          |
|                                 | OK Cancel     |

3. SIJALICA je pretvarač el.energije u svetlosnu energiju.Obično su date u programu za 10W i 12V,ali ove vrednosti mogu da se promene tako što se dva puta klikne na nju.Ako je napon koji se dovodi na nju manji od polovine,sijalica ne svetli,ako je veći od dozvoljenog sijalica

4. Na slici su(voltmetar,ampermetar,sijalica,crvena sonda,7-C displej,bazer i dekodirani displej.)

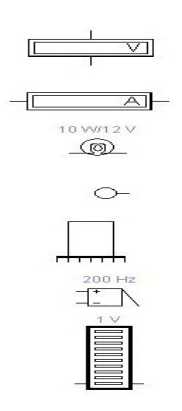

5. CRVENA SONDA sastoji se od jedne LED diode i zaštitnog otpornika vezanog na red.Jedan kraj te veze spojen je sa MASOM,a drugi kraj je priključak koji postoji na slici sonde.Kada se na ovaj kraj dovede pozitivan napon veći od 2.5V,dioda svetli crveno Ako je napon manji od 2.5 dioda je ugašena.Sonda se najviše koristi u analizi digitalnih kola ,gde se koristi da se proveri da li je u nekoj tački kola logička jedinica(napon veći od 2.5V) ili je logička nula.

6-BAZER(ZUJALICA) je komponenta koja stvara složeni ton u obliku zujanja. Ona počinje da svira kada mu se na priključke dovede odgovarajući jss napon.

# **BIBLIOTEKA INSTRUMENTS.**

| 📃 Ir | nstrum | ents |    |     |   | 23     |
|------|--------|------|----|-----|---|--------|
|      |        | S.   | ٦, | 01X | : | <br>₽> |

Sadržaj ove biblioteke je sledeći:multimetrar...osciloskop...generator funkcija ploter

logič

ki analizator...generator reči logički konvertor.

#### MULTIMETAR.

Multimetar je instrument koji se najčešće koristi u praksi, jer omogućuje brzo i lako merenje struje napona i otpornosti.

| Multimeter 🔀 |
|--------------|
| Settings +   |

Vrsta merenja bira se tako što se klikne na odgovarajuću dugmad(ovde je izabrana horizontalna crta simbol za jss)Biranje odgovarajućeg mernog opsega vrši se automatski.Pritiskom na dugme Settings otvara se dijalog koji omogućuje da se promene otpornosti ampermetra i voltmetra,struju koja prolazi kroz komponentu i sl.

| lultimeter                | Sen  | d Feedback |
|---------------------------|------|------------|
| Sheet 1                   |      |            |
| Ammeter resistance (R):   | 1    | nΩ         |
| Voltmeter resistance (R): | 1    | GΩ 😫       |
| Ohmmeter current (I):     | 0.01 | μA         |
| Decibel standard (V):     | 1    | V A        |

#### **GENERATOR FUNKCIJE**.

Generator funkcije je uređaj koji stvara naizmenične napone:sinusnog,trougaonog i pravougaonog NAPONA.

| Frequency 1 Hz 2<br>Duty cycle 50 2 %   |    |
|-----------------------------------------|----|
| Frequency 1 Hz Duty cycle 50 3 %        |    |
| Frequency 1 Hz Duty cycle 50 2 %        |    |
| Frequency 1 + Hz +<br>Duty cycle 50 + % | 23 |
| Frequency 1 + Hz +<br>Duty cycle 50 + % |    |
| Duty cycle 50 🚔 %                       |    |
|                                         |    |
|                                         |    |
| Offset 0                                |    |
| - Common +                              |    |

Vrsta napona se bira tako što se klikne na jedno od dugmeta na kome su nacrtani oblici napona.Učestanost napona može da se menja od 1-999Hz , a amplituda od 1V do 999kV.

NAPON određenog talasnog oblika dobija se između priključaka + i kraja Common.

OSCILOSKOP.

Osciloskop je elektronski uređaj koji omogućuje da se vide talasni oblici napona,kao i da se izmere njihove amplitude,učestanosti,fazne razlike i td.

Osciloskop se otvara na isti način kao i predhodni instrumenti.

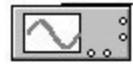

| Cscilloscope |                                                                                                    | X                                                                                                    |
|--------------|----------------------------------------------------------------------------------------------------|----------------------------------------------------------------------------------------------------|
|              | Expand<br>Time base<br>0.50 s/div<br>X position 0.00<br>VIII B/A A/B<br>Channel A<br>5 V/Div<br>Y position 0.00<br>AC D DC | Ground  Trigger Edge Level 0.00 Channel B S V/Div Y position 0.00 Channel Channel Chan |

Kod osciloskopa je najvažnije podesiti:

# •Time Base(vremenska baza)

Osetljivost osciloskop

# Podešavanje TB.

Na slici iznad TB je podešena na o.5s/Div/podeoku/,gde je podeok rastojanje između dve uspravne linije.Vremenska baza podešava se prema formuli:

#### Time Base=1/4f.

.Na primer ako je f=50Hz vrednost TB=1/4\*5o=o,oo5s/Div=5ms/Div

Ili ako je f=800Hz vrednost TB=1/4\*800=0.3125µs/Div,uzeti prvu veću vrednost od 0.5µs/Div

Podešavanje osetljivosti kanala osciloskopa.

Na slici gore osetljivost oba kanala podešena je na 5V/Div .gde je podelak rastojanje između dve horizontalne linije.

| Channel A | - Channel B |
|-----------|-------------|
| 5 V/Div   | 5 V/Div     |

U praksi OSETLJIVOST treba podesiti na vrednost:

<mark>OA~U<sub>max</sub>/2</mark>.

,gde je OA osetljivost.

Na primer ako posmatramo mrežni napon tada je amplituda napona

U<sub>max</sub>=220\*1.41=311V,pa se osetljivost mora podesiti na polovinu od ove vrednosti 155.5V/Div,odnosno njoj najbliža vrednost od 200V/Div.

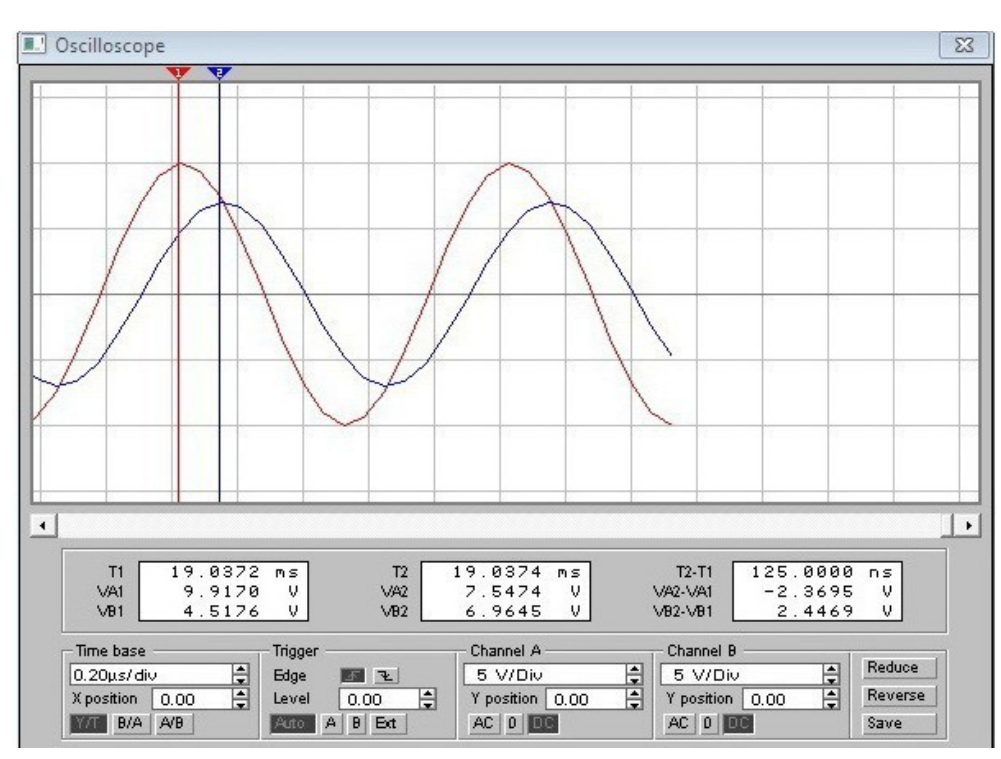

Osciloskopom mogu istovremeno da se posmatraju dva napona.

Jedan od njih dovodi se na ulaz <mark>u kanal A</mark> a drugi na ulaz <mark>u kanalB</mark>

Pritiskom na dugme Expand dobija se uveličana slika prednje strane osciloskopa,slika iznad.

Trenutna vrednost amplituda i učestanos pomoću osciloskopa mere se na sledeći način:

Pointer se postavi na mali trougao crvene boje i postavimo ga na određeno mesto,kao na slici dole.Taj položaj odgovara vremenuT1=14.7725s a položaj 2 odgovara vremenu T2=14.7825.Dakle razlika vremena je T2-T1=10ms,pa je učestanostf<mark>=1/10ms=100Hz.</mark>

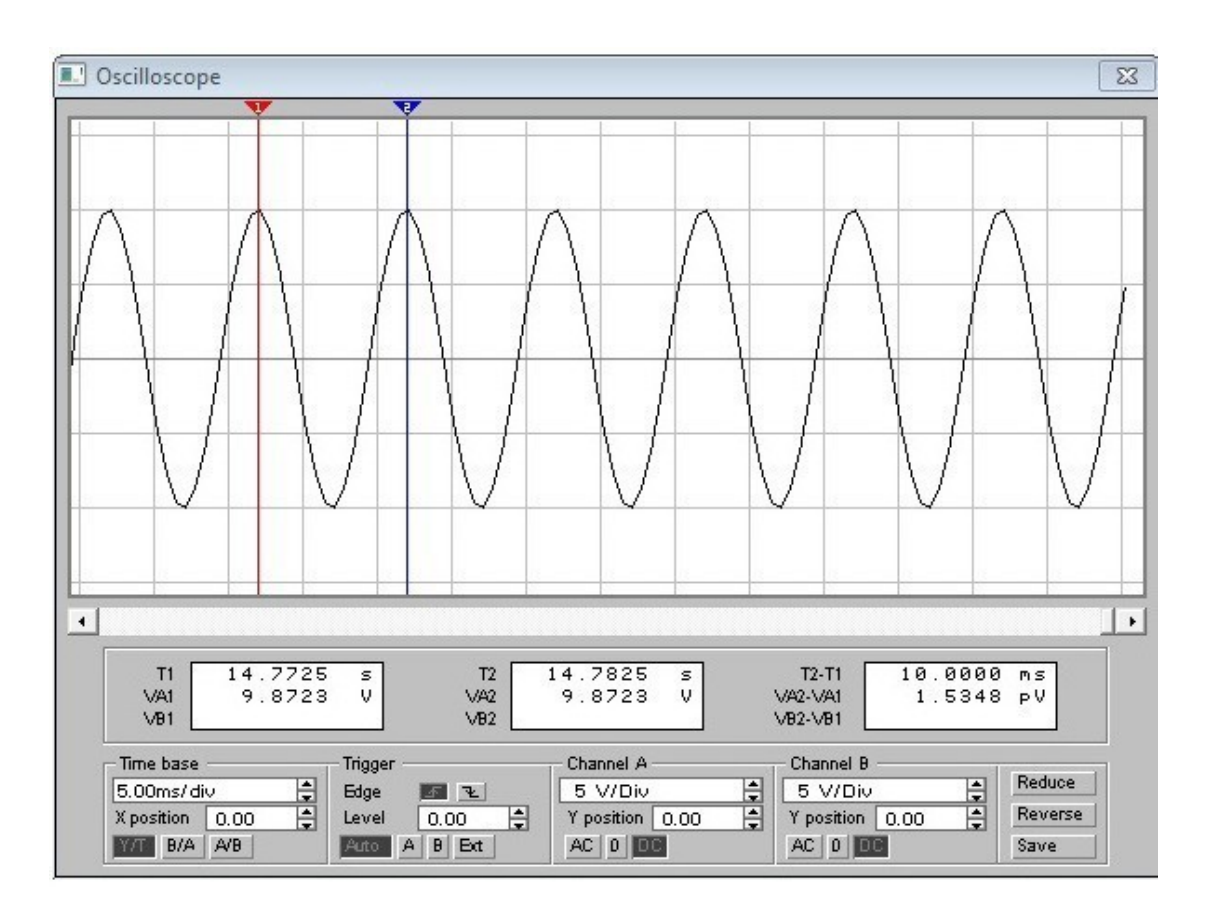

Slika koja se dobija ne ekranu osciloskopa stalno je u pokretu, zaustavlja

se <mark>sa PAUSE</mark>. AMPLITUDA signala dobija se kao <mark>U<sub>max</sub>=5V/pod\*2pod=10V</mark>

# CRTANJE ELEKTRIČNE ŠEME.

Da bi nacrtali prostu električnu šemu,treba uraditi sledeće: Iz biblioteke Sources klikom levog miša prevući iz palete izvor od 12V na radnu površinu,zatim iz biblioteke Basic dovedemo otpornik ,a iz.

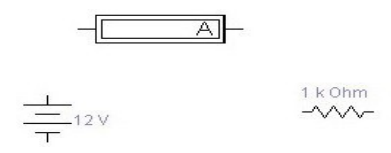

biblioteke Indikators dovedemo ampermetar.

Otpornik treba da stoji uspravno,kliknite na njega ,tako da pocrveni,a zatim desni klik i iz menija pritisnuti Rotate.

1 k Ohm

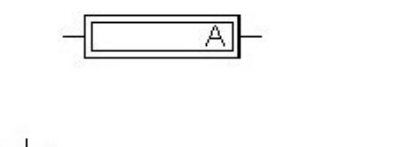

Sledeći korak je povezivanje komponenti.Vrh kursora se postavi na kraj pozitivnog priključka baterije,tako da se pojavi mali crni krug.Pritisne se i drži pritisnuto,levo dugme.Miš se pomera i pojavljuje se linija,to jest ŽICA.Miš se pomera dok vrh žice ne dođe na vrh levog priključka ampermetra,tako da se i ovde pojavi mali crni krug.Dugme se otpusti,kosa linija se automatski pretvara u izlomljenu liniju i na ekranu je slika:

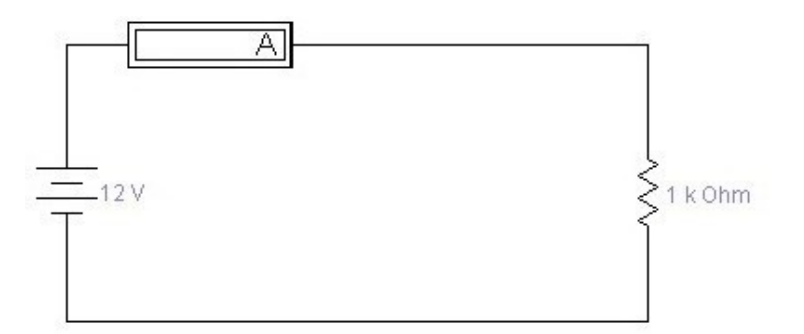

Klikom na glavni prekidač, ampermetar će da pokaže struju jačine od 12mA,što je tačno i po Omovom zakonu:I=U/R=12/10000=12mA,čime smo proverili Omov zakon,slika dole.

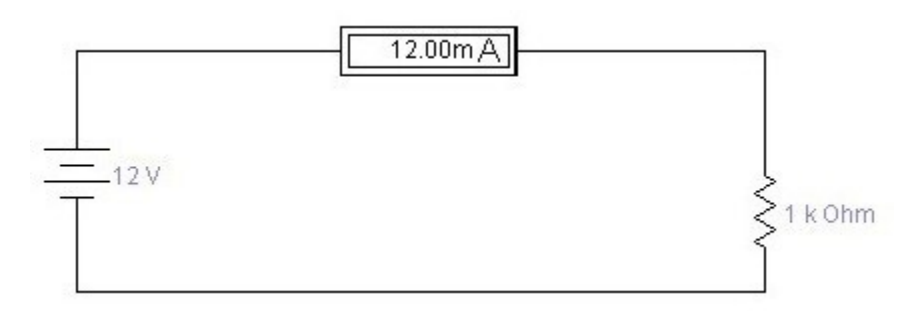

Nekad se može ukazati potreba da se neki elemenat šeme pomeri,da bi pored njega bio postavljen još jedan element.To se radi tako što se kursor postavi na otpornik.pritisne i drži levo dugme.Otpornik se pomeri u novi položaj dole(,slika ispod).Ako želimo da otpornik od 1kΩ pomerimo na gore,kliknemo na njega i kuckamo strelicu na gore na tastaturi.

|      | 12.00m A |   |
|------|----------|---|
| 12 V |          | Ş |
| T    |          |   |

l žica se može postaviti u novi položaj.Tako se vrh kursora postavi tačno na žicu i pritisne,kursor menja oblik u dvoglavu strelicu,pomeramo miša na dole i pustimo miša:donja žica je pomerena na dole.

|          | 12.00m A |                    |
|----------|----------|--------------------|
| <u> </u> |          | <br> <br>  1 k Ohr |
|          |          |                    |
|          |          |                    |

Brisanje komponenti može da se obavi na sledeći način:Pritisne se levim dugmtom na komponentu tako da ona pocrveni,pa desnim klikom i iz pomoćnog menija izabrati Delete.

#### EDITOVANJE KOMPONENTI.

Po difoltu baterija ima napon od 12 V,a otpornik od 1k $\Omega$ .Dva puta brzo kliknemo na bateriju i na ekranu se pojavljuje Battery Proprerties u kome treb kliknuti na Value,obrisati 12 i napisati 24V pa OK.Zatim to ponoviti i za otpornik i podesiti otpor na 100  $\Omega$ ,pa pritisnuti OK.

| attery Properties  |             |            | Send Feedback           |
|--------------------|-------------|------------|-------------------------|
| Label Value Faul   | t   Display | Analysis S | etup                    |
| Voltage (V):       | 24          | V          | ÷                       |
| Voltage tolerance: | Global      | %          | I✓ Use global tolerance |
|                    |             |            |                         |
|                    |             |            |                         |
|                    |             |            |                         |
|                    |             |            |                         |
|                    |             |            |                         |
|                    |             |            | OK Cancel               |
|                    |             |            |                         |

| esistor Properties                          |        |       | Send Feedback          |
|---------------------------------------------|--------|-------|------------------------|
| Label Value Fault Display Analysis Se       | etup   |       |                        |
| Resistance (R):                             | 100    | Ω     | A .                    |
| First-order temperature coefficient (TC1):  | 0      | Ω/°C  |                        |
| Second-order temperature coefficient (TC2): | 0      | Ω/°C² |                        |
| Resistance tolerance:                       | Global | %     | 🔽 Use global tolerance |
|                                             |        |       |                        |
|                                             |        |       |                        |

Klikom na desno dugme 1 u Workbench-u, ampermetar pokazuje novu vrednostost.

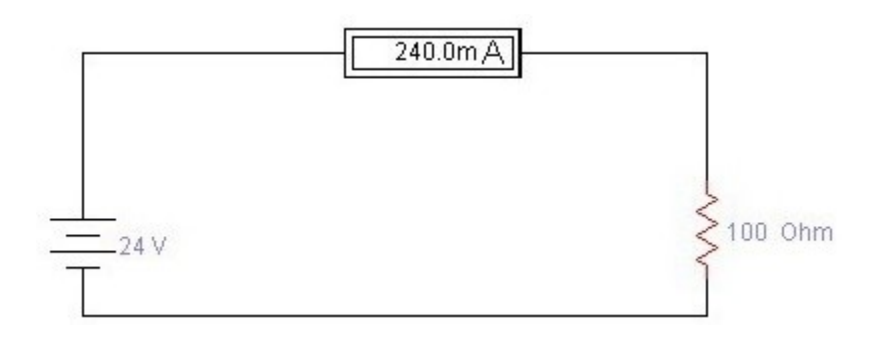

Sada pored svake komponente treba upisati njenu oznaku.Kliknemo dva puta na bateriju i u okviruBattery Properties na jezičku Lebel ukucati U1.

| attery Properties |               | Send Feedback  |
|-------------------|---------------|----------------|
| Label Value       | Fault Display | Analysis Setup |
| Label             | V1            |                |
| Reference ID      | V1            |                |
|                   |               |                |
|                   |               |                |
|                   |               |                |
|                   |               |                |
|                   |               |                |
|                   |               |                |
|                   |               | OK Cancel      |

Zatim to isto uradimo i sa otpornikom:

| esistor Properties                       | Send Feedback |
|------------------------------------------|---------------|
| Label Value Fault Display Analysis Setup |               |
| Label R1                                 |               |
| Reference ID R1                          |               |
|                                          |               |
|                                          |               |
|                                          |               |
|                                          |               |
|                                          |               |
|                                          |               |
|                                          |               |

Sada je šema kompletirana:

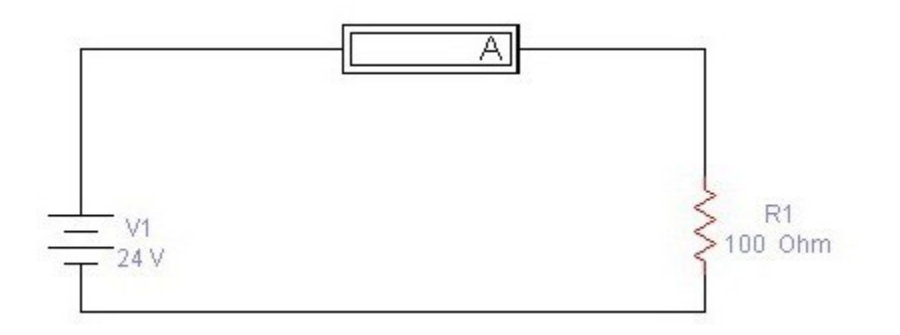

# VEŽBA 1.

# Na crtežu sa gornje slike dodaćemo još jedan otpornik i još dva ampermetra.

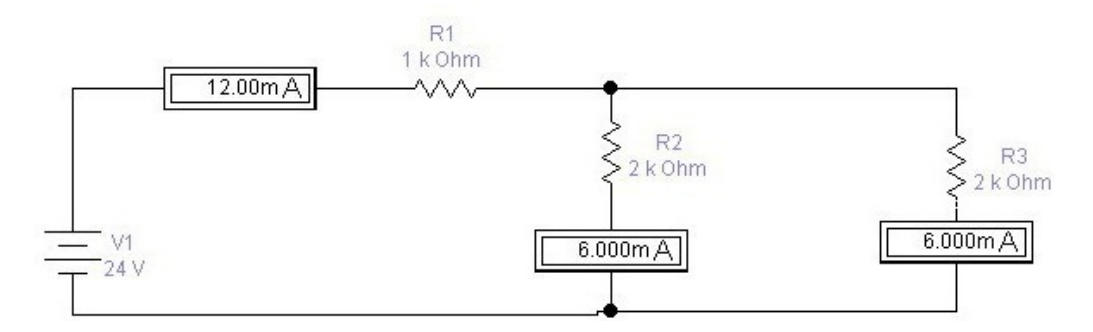

Ampermetar kroz R1 pokazuje 12mA,a kroz R2 i R3 po 6mA.Dakle važi prvi Kirkohov zakon.Proverite šta će se dogoditi ako priključite izvor naizmeničnog napona AC Voltage Source .Ne zaboravite da ampermetre prebacite na AC.

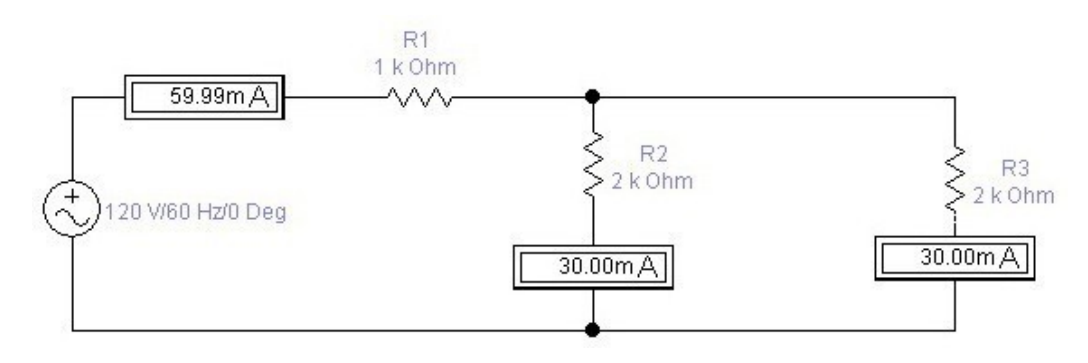

# KORIŠĆENJE INSTRUMENTA.

U praksi se najčešće koriste MULTIMETAR...GENERATOR FUNKCIJA...i OSCILOSKOP.

# VEŽBA 2.

# MULTIMETAR:

EWB multimetar koristi se na isti način kao i stvarni multimetar.Kada se meri napon,njegove sonde,spoje se sa tačkama u kolu,između kojih treba izmeriti napon.Kao primer prikazano je kolo u kome se meri napon na potrošaču R3.Pritisnuto je dugme <mark>V</mark>.

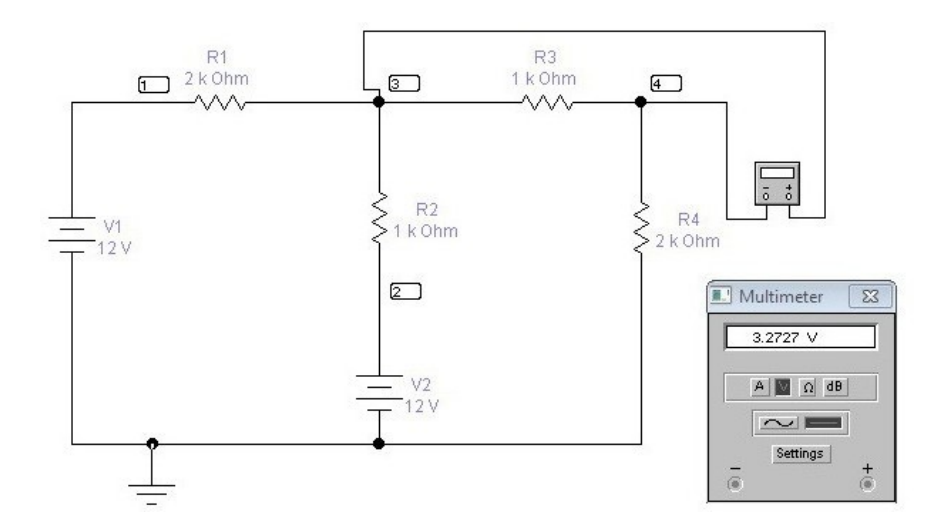

Na isti način kako je izmeren napon između tačaka 3 i 4 može da se izmeri napon između bilo kojih drugih tačaka.Pošto je napon 3.2727V moguće je naći struju kroz otpornik R3:  $I_3=U_3/R_3=3.27mA$ 

Da bi ovu struju izmerili multimetrom,prebacimo ga na <mark>A</mark>,raskinemo granu sa otpornikom R3 i ubacimo ga u kolo na red sa R3:Ako bi sonde zamenile mesta(donja slika) na displeju bio bio negativan broj,što je znak da struja kroz instrument ne teče od plusa ka minusu već obratno..

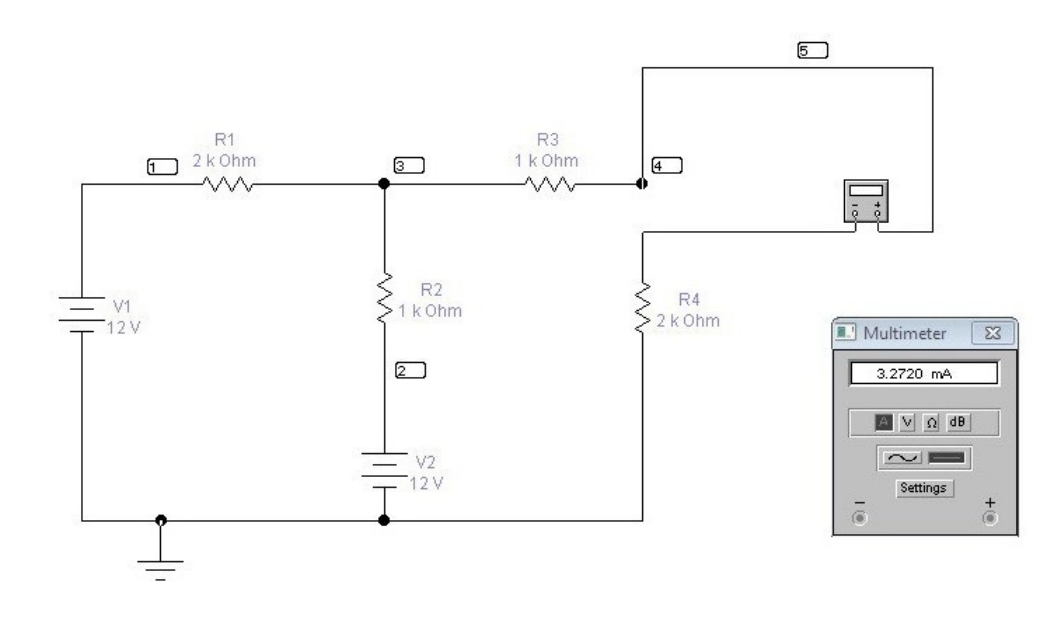

Redni brojevi čvorova na slikama mogu da se izbrišu,tako što se desnim dugmetom klikne na prazno mesto na crtežu.Pojavljuje se pop up meni na kome treba kliknuti na Schemetic Options,zatim naShow/Hide i odčekirati Show Nodes.Naizmenični napon i struja mere se na isti način ,samo što na multimetru treba kliknuti na dugme sa sinusoidom.

# MERENJE OTPORNOSTI.

Otpornost se meri tako što se multimetar priključi na bilo kakvu vezu otpornika.Multimetrom mogu da se izmere otpornosti samo U KOLIMA BEZ NAPAJANJA.U kolu sa slike ekvivalentni otpor možemo naći iz pokazivanja ampermetra i vrednosti napona napajanja.

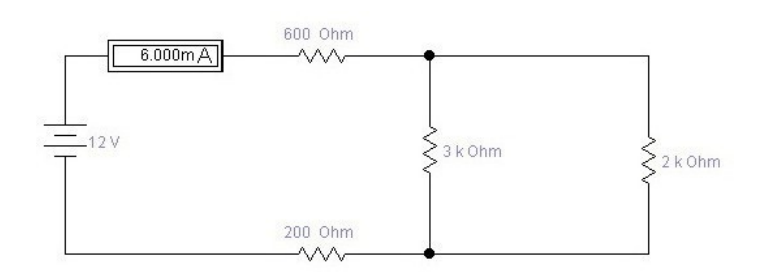

# A)

R<sub>e</sub>=U/I=2kΩ.

B)Ako otkačimo napajanje možemo izmeriti diraktno ulaznu otpornost,samo moramo pritisnuti dugme na instrumentu  $\Omega$ .

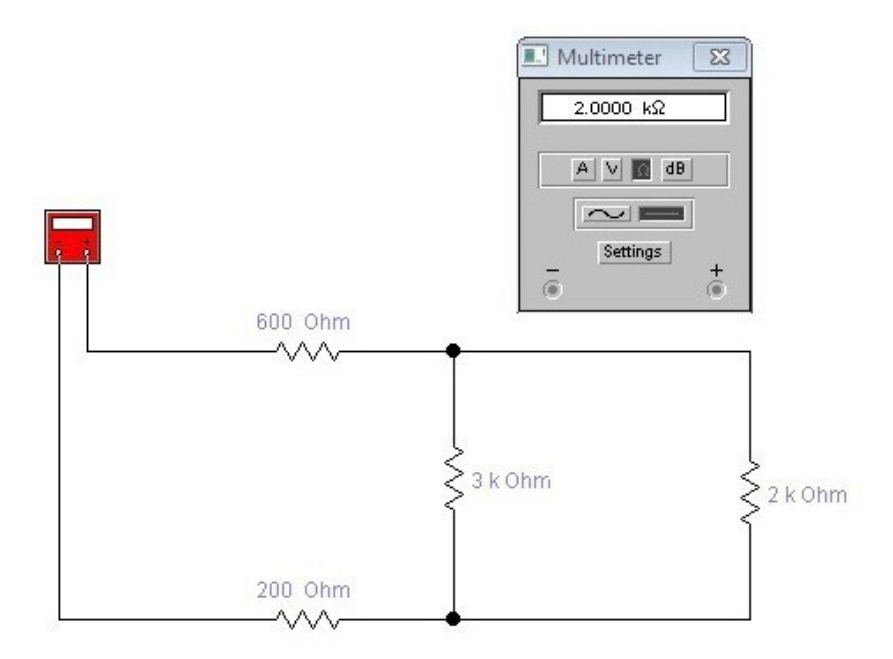

# **GENERATOR FUNKCIJA I OSCILOSKOP.**

Iz biblioteke Sources dovesti na ekran komponentu Ground ,a iz biblioteke Instruments dovesti Function Generator i Oscilloskope i povezati ih prema slici:Na osciloskopu podesiti vremensku bazu kanala A na 5ms/Div a osetljivost na 5V/Div.Na isti način na generatoru podesiti učestanost na 50 Hz a amplitudu na 10V.Dobićemo sledeću sliku:

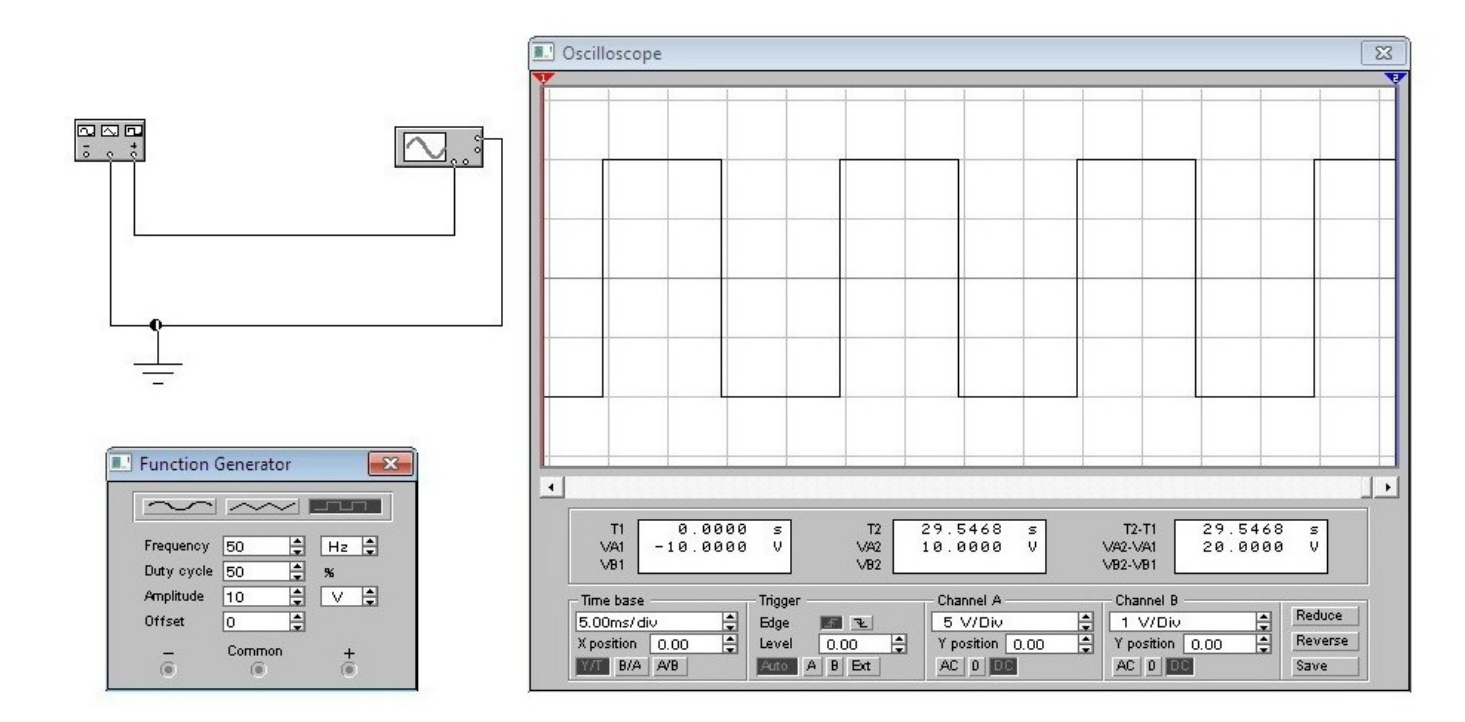

Kada se uključi glavni prekidač pravougaoni impuls se brzo kreće preko ekrana,zaustaviti ga sa Pause.Pritisnuti dugme Expand da slika zauzme ceo ekran osciloskopa.

Proračun sa dijagrama.

Amplituda signala na ekranu je 2 Div(podeoka),pa je

U=2Div\*5V/Div=10V Perioda T je T=4Div\*5ms/Div=20ms

Učestanost f=1/T=50Hz

AMPLITUDSKI MODULISAN SIGNAL(AM SIGNAL).

Povežite generator AM signala,masu i osciloskop.Podesite vremensku bazu i osetljivost kanala na vrednosti sa slike.Uključite glavni prekidač,proširite sliku osciloskopa.

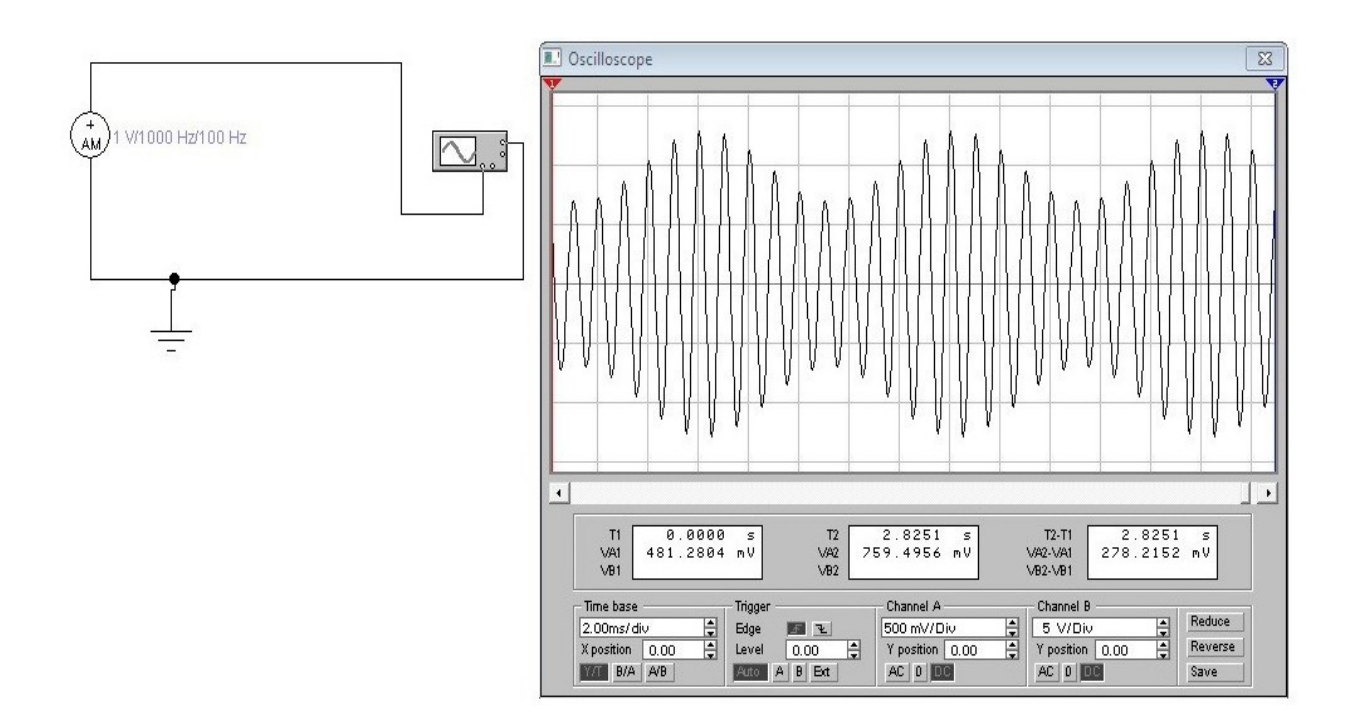

AM signal po difoltu ima Učestanost nosioca od 1000Hz,učestanost modulišućeg signala 100Hz i dubinu modulacije m=1.Kliknite dva puta na AM generator i podesite dubinu modulacije na m=0.3,slika iznad.

2. primer.

Editujte AM generator da mu učestanost nosioca(Carrier Frequency) bude 684kHzučestanost Radio Beograda,a modulišuća učestanost(Modulation Frequency) 400kHz,pa podesite osciloskop da se na njemu vidi signal i to:

- •TB na 2ms/Div
- •Osetljivost kanala na 2V/Div.

# VEŽBA 3.

# MERENJE FAZNOG POMERAJA.

Merenje faznog pomeraja između dva napona posmatraćemo na rednoj vezi otpornika i kondenzatora.Pošto povežemo šemu,editujemo R i C i podesimo instrumente,dobićemosledeću sliku:

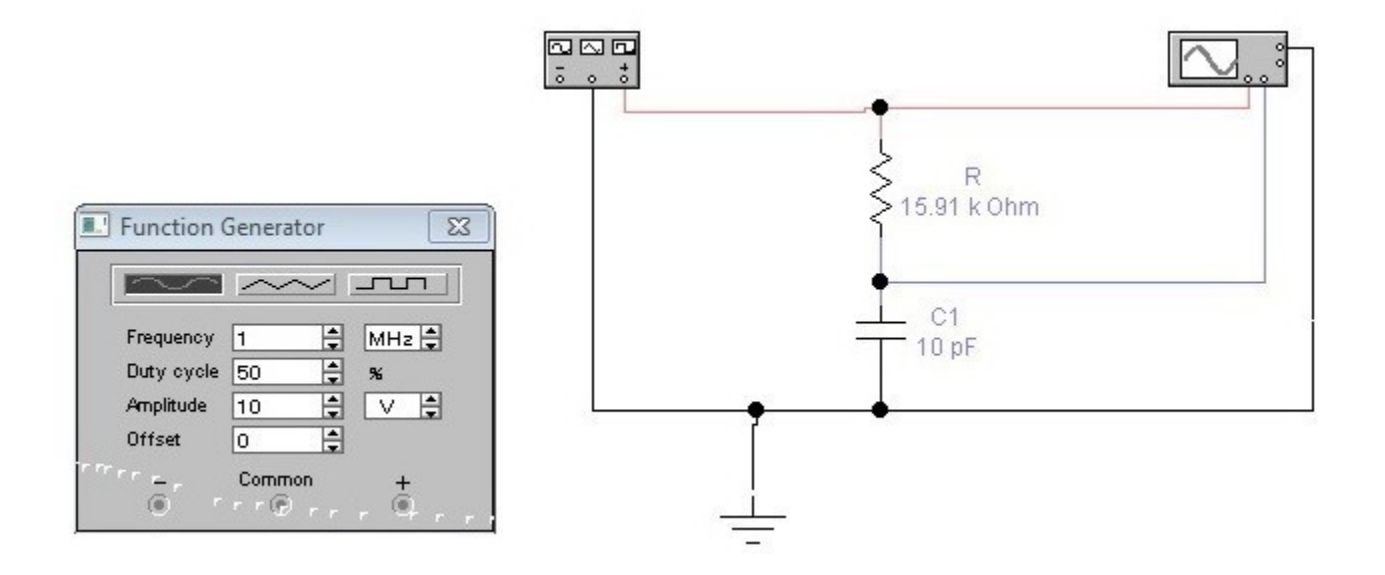

Uključimo glavni prekidač i sačekamo nekoliko sekundi,proširimo sliku i pritisnemo Pause, da zaustavimo sliku.Postavimo pokazivače kao na slici.

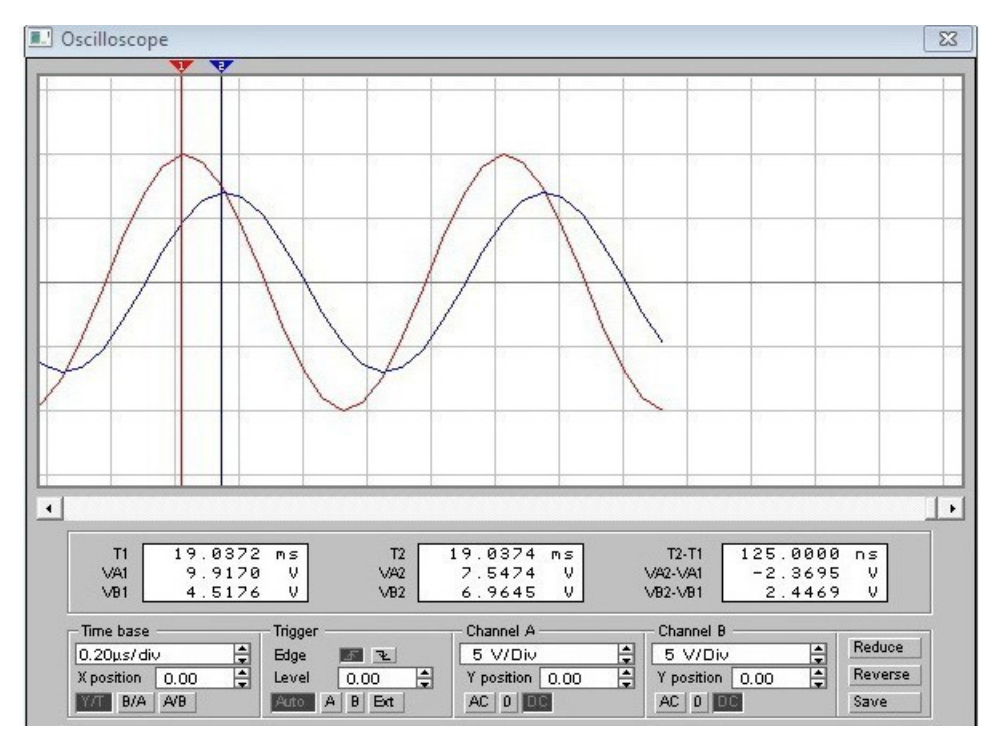

Napon veće amplitude(na krajevima veze) je U, a manji U<sub>c</sub>je napon na kondenzatoru.Fazni pomeraj je:

φ**=ΔT/T\*360** 

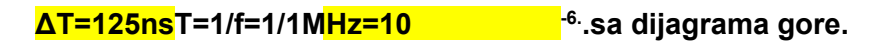

**φ=125\*10<sup>-9</sup>/10<sup>-6\*</sup>360=45** 

Dakle fazni pomeraj između napona U i napona U<sub>c</sub> iznosi 45 stepeni.

# VEŽBA 4.

#### DC OPERATING POINT.

Predstavlja analizu jednosmernog režima.Kao primer prikazano je jedno električno kolo koje se sastoji od generatora jednosmernog napona od 12 V,osamo otpornika ,kalema i kondenzatora.

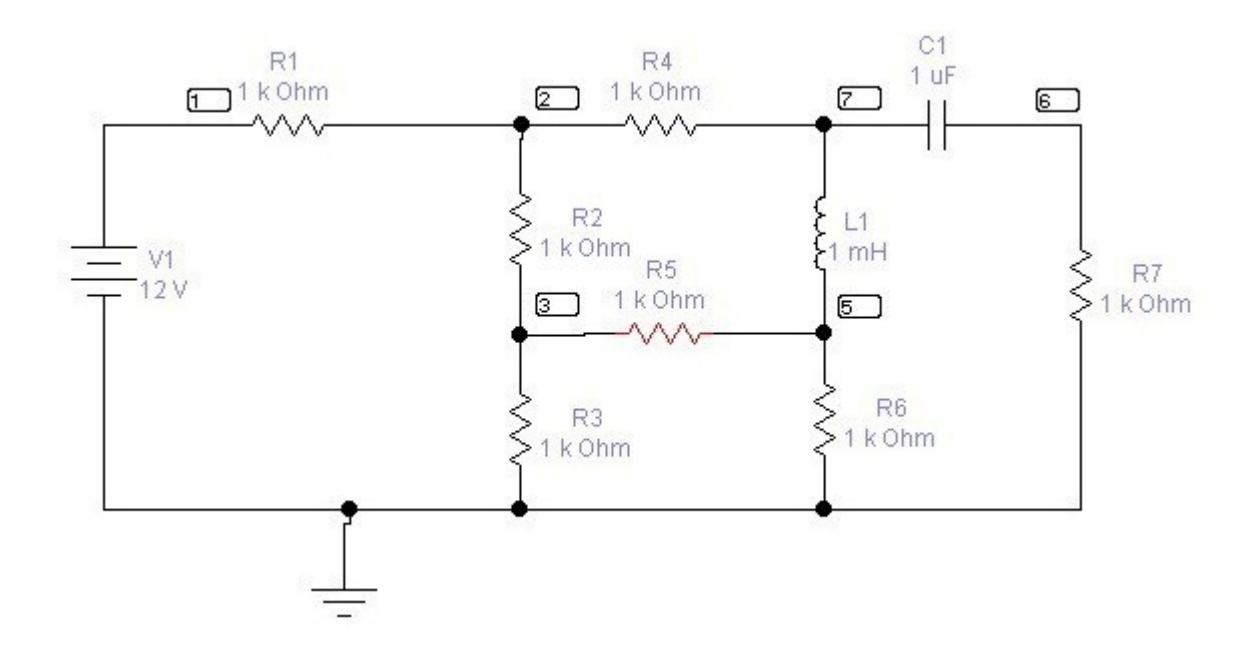

U malim pravougaonicima su redni brojevi čvorova. Ako ih nema koristite

komandu: Circuit>Schematic Option>Show/Hide.

A sada otvorite meni Analysis.

|            | Activate                                                   | Ctrl+G |
|------------|------------------------------------------------------------|--------|
|            | Pause                                                      | F9     |
| ÷          | Stop                                                       | Ctrl+T |
| Sourc      | Analysis Options                                           | Ctrl+Y |
| + =<br>(*) | DC Operating Point<br>AC Frequency<br>Transient<br>Fourier |        |

Pritiskom na glavni prekidač pojavljuju se rezultati analize:

| nalysis Graphs |                 |  |
|----------------|-----------------|--|
| Bias           |                 |  |
|                |                 |  |
|                |                 |  |
| Node/Branch    | Voltage/Current |  |
| 1              | 12.00000        |  |
| 2              | 6.00000         |  |
| 3              | 3.00000         |  |
| 5              | 3.00000         |  |
| 6              | 0.00000         |  |
| 7              | 3.00000         |  |
| L1#branch      | -3.00000m       |  |
| V1#branch      | -6.00000m       |  |
|                |                 |  |
|                |                 |  |
|                |                 |  |
|                |                 |  |
|                |                 |  |
|                |                 |  |
|                |                 |  |
|                |                 |  |
|                |                 |  |
|                |                 |  |
|                |                 |  |
|                |                 |  |
|                |                 |  |
|                |                 |  |
|                |                 |  |

U koloni Node/Branch su brojevi čvorova i oznake grana,a u koloni Voltage/Current veličine napona čvorova i struje u granama.Svi naponi dati su prema masi

# PRORAČUN STRUJA KOLA.

 $I_1=U_1-U_2/R_1=12$ -  $6/1000=6mA I_2=U_2$ -  $U_{3/}R_2=6-3/1000=3mA$   $I_3=U_3/R_3=3/1000=3mA$   $I_4=U_2-U_7/R_4=6$ - 2/1000=3mA  $I_5=U_3$ -  $U_5/R_5=3-3/1000=0mA$   $I_6=U_5/R_6=3/1000=3mA$  $I_7=U_6/R_7=0/1000=0mA(u \text{ grani sa C nema struje})$   $I_1=OmA(kalem se ponaša kao kratki spoj)$ 

Ekvivalentni otpor kola može se naći kao:  $R_{ekv}$ =U1/I1=12/6mA=2000 $\Omega$ 

# VEŽBA 4.

# AMPLITUDSKO FREKVENCIJSKA ANALIZA(AC ANALIZA).

Na slici je prikazana šema po kojoj se u laboratoriji snima zavisnost izlaznog napona filtra od učestanosti. Učestanost generatora povećava se u malim skokovima i za svaku novu učestanost meri se napon na izlazu. Pomoću dobijenih vrednosti crta se grafik,kod koga je na apcisi učestanost ..., a na ordinati veličina izlaznog napona. Učestanost na kojoj je  $U_2$ =0.7 U je GRANIČNA UČESTANOST. Ovo program obavlja veoma brzo.

Nacrtajte kolo kao na slici:

|                                                                                                    |                                             | _ C1      | S RI                               |
|----------------------------------------------------------------------------------------------------|---------------------------------------------|-----------|------------------------------------|
| 120 V/60 Hz/0 Deg                                                                                                    |                                             | 47 nF     | 50 k €                             |
|                                                                                                    |                                             |           |                                    |
|                                                                                                    | -                                           |           |                                    |
| -                                                                                                    |                                             |           |                                    |
|                                                                                                    |                                             |           |                                    |
| AC Frequency Analysis                                                                                                    |                                             |           | Send Feedback                      |
| C Frequency Analysis                                                                                                    |                                             | 3         | Send Feedback (                    |
| AC Frequency Analysis<br>Analysis<br>Start frequency (FSTAR                                                                              | IT) <b>100</b>                              | Hz        | Send Feedback (                    |
| AC Frequency Analysis<br>Analysis<br>Start frequency (FSTAR<br>End frequency (FSTOP)                                                     | IT) <b>100</b><br>) 10                      | Hz<br>kHz | Send Feedback                      |
| AC Frequency Analysis<br>Analysis<br>Start frequency (FSTAR<br>End frequency (FSTOP)<br>Sweep type                                       | 11) 100<br>) 10<br>Decade _                 | Hz<br>kHz | Send Feedback (<br>Simula<br>Acce  |
| AC Frequency Analysis<br>Analysis<br>Start frequency (FSTAR<br>End frequency (FSTOP)<br>Sweep type<br>Number of points                   | IT) 100<br>) 10<br>Decade _<br>100          | Hz<br>kHz | Send Feedback (<br>Simula<br>Cance |
| AC Frequency Analysis<br>Analysis<br>Start frequency (FSTAR<br>End frequency (FSTOP)<br>Sweep type<br>Number of points<br>Vertical scale | (T) 100<br>) 10<br>Decade 1<br>100<br>Log 1 | Hz<br>kHz | Send Feedback (<br>Simula<br>Acce  |

Otvorite meni Analysis i u njemu kliknite na AC Frequency.Na ekrenu se pojavljuju dijalog prozor(slika iznad)Tu su izvršena sledeća podešavanja:

- •Početna učestanost(FSTART)podešena je na 100Hz
- •Krajnja učestanost FSTOP) podešena je na 10kHz
- •U prozoruNODES IN CIRCUIT pojavljuje se spisak svig čvorova u kolu.U prozor NODES FOR ANALYSIS treba prebaciti potreban čvor,u našem slučaju komandom add.
- •Na taj način će zavisnost napona između tog čvora i mase, biti u funkciji

učestanosti izvora. Kliknite na dugme Simulate, otvara se Analysis Graph.

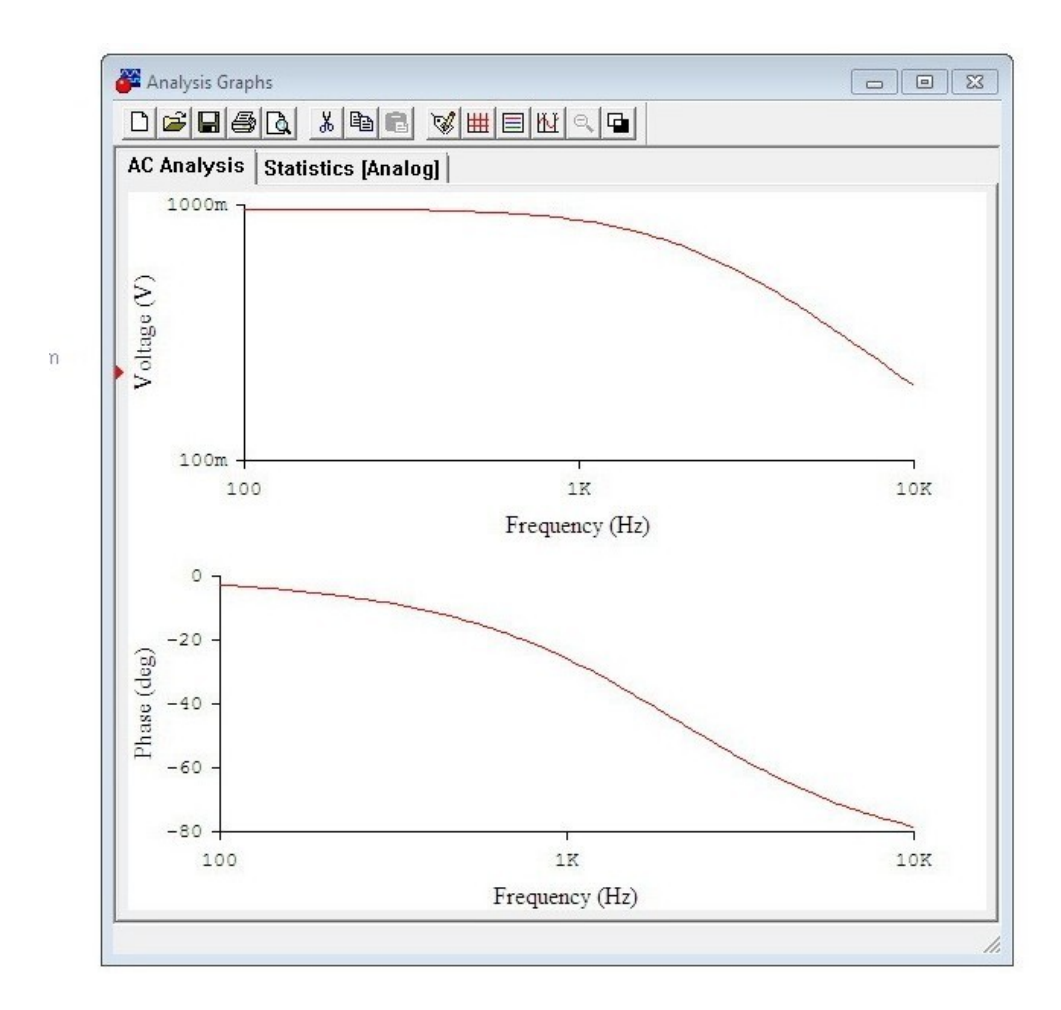

# .<mark>VEŽBA 5</mark>.

# JEDNOSTRANI ISPRAVLJAČ

Na slici je predstavljen ispravljač sa jednostranim usmeravanjem naizmeničnog napona.koji obrazuju mrežni transformatorMT,dioda Di kondanzator od 1000µF.Nacrtajte šemu i editujte komponenta.

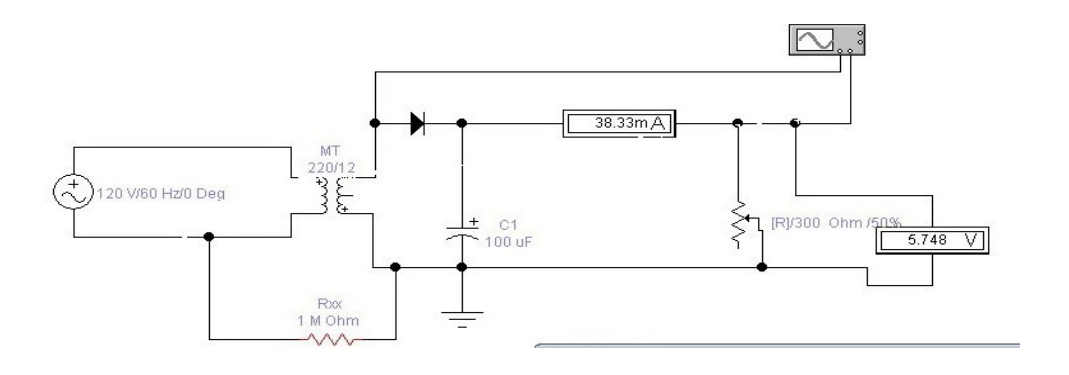

Kliknite dva puta na mrežni transformator..U dijalogu Transformer Propertieskliknite na Models pa na biblioteku powrvolt.Oznake svake komponente počinju sa PP.Kliknite na onaj sa najpribližnijim karaketistikama,a ako takvog nema ,kliknite na EDIT i unesite potrebne vrednosti:

- •Prenosni odnos 18
- •RP=26oΩ
- •RS=4.2Ω
- Ukucajte novo ima 220/12 i kliknite naOK
- •P podesite na 300Ω
- •Vremensku bazu podesite na 5ms/Div
- •Osetljivost oba kanala na

10V/Div Uključite glavni prekidač.,i

zaustavite sliku:

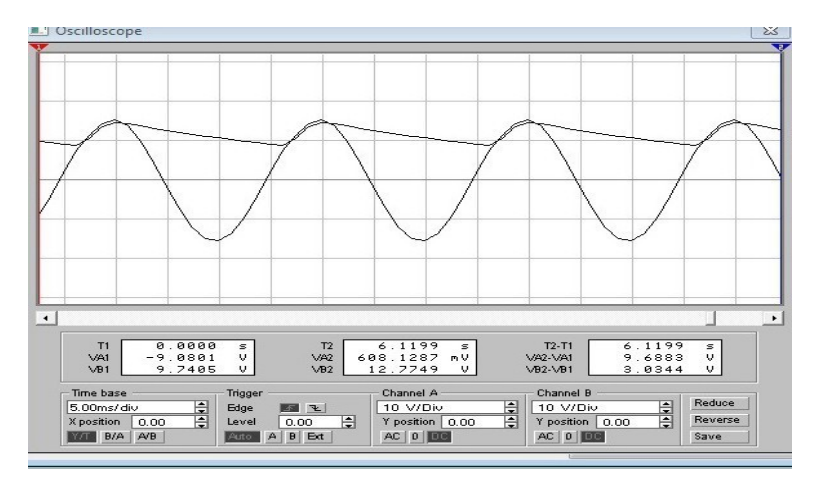

Proverite šta se dešava kada se C! Poveća,a šta kada se smanji-Smanjujte otpornost potrošača R<sub>p</sub>.i posmatrajte pokazivanja ampermetra i voltmetra

# VEŽBA 6.

# **DVOSTRANI USMERAČ**.

Nacrtati šemu dvostranog usmerača i editovati komponente kao na slici.Mrežni transformator podesiti na sledeće vrednosti:

- •Dva puta kliknuti na mrežni transformator.Izabrati PP4-20,kliknuti na Edit i podesiti
- •Prenosni odnos na 18,3
- •RP na 260Ω

•RS na 4,2

Kliknuti na OK,zatim na Rename,pa ukucati novu oznaku

MT 220/12 Podesiti vremensku bazu 4ms/Div i osetljivost

na 10V/Div

Figure

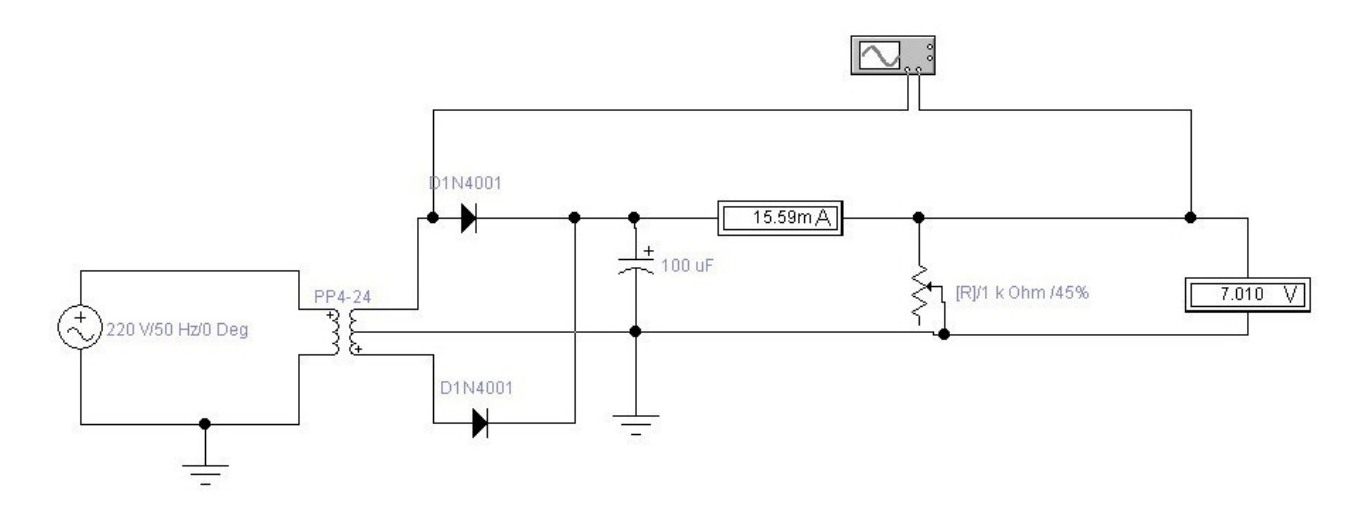

Uključite glavni prekidač, zaustavite sliku l uvećajte je.

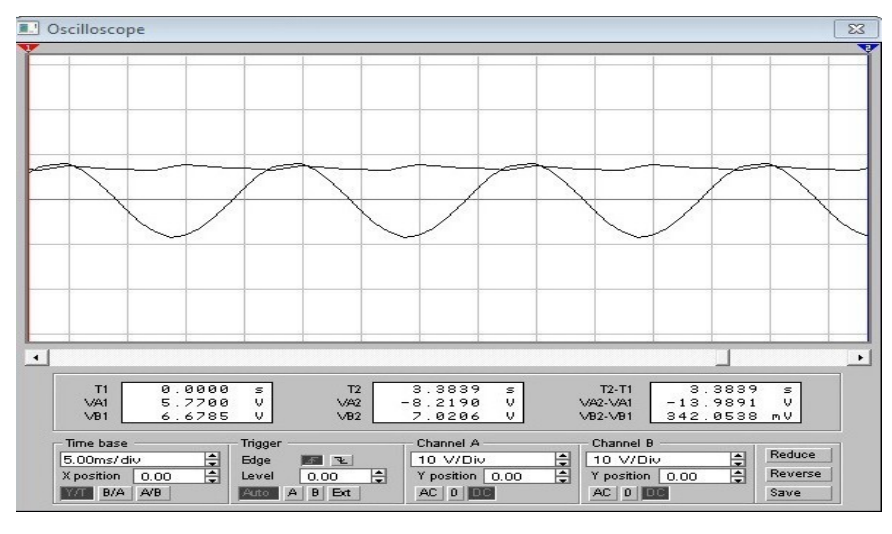

VEŽBA 7. RC POJAČIVAČ SA ZAJEDNIČKIM EMITEROM-

Nacrtati sledeće kolo:.

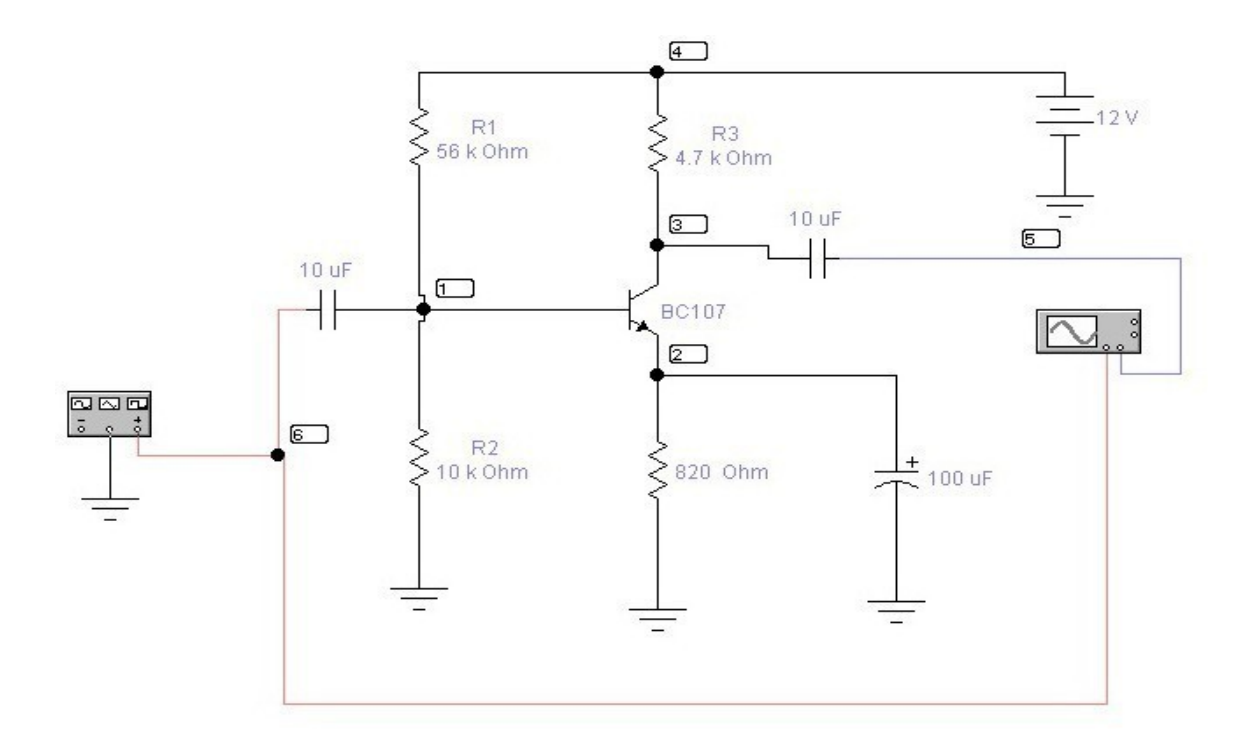

1. Podesiti generator funkcija da daje sinusni napon amplitude 5mV, učestanosti 1kHz.

2. Snimiti karaktaristiku sa osciloskopa.Vremensku bazu podesiti na o.2ms/div,osetljivost kanala A na 2mV/div, a kanala B na 200mV/div.Na osnovu dobijenih karakteristika izmeriti kolike su amplitude napona.Podeliti ih i izračunati naponsko pojačanje pojačivača.(A=U2/U1)

3. Izvršiti DC analizu i proučiti dobijene rezultate. Na osnovu njih

izračunati U<sub>ce</sub>,U<sub>be</sub> i I<sub>c</sub> 4.Izmeriti ove napone pomoću DC ampermetra iDC

voltmetra.

5Uraditi frekvencijsku AC analizu

kola.: FSTART :10Hz

FSTPO :400kHz

Sweep type

:Decade Number of

points :100 Vertical

scale :Linear

Podesiti (izlazni čvor) u prozor Nodes for

analysis Simulate-

Izbrisati donju sliku,povećati gornju i postaviti rešetku.

Pročitati izlazni napon(frekvencija signala na ulazu je 1000Hz,naći pojačanje ako je ulazni signal 5mV.

Proceniti na kojoj učestanosti se nalaze granične učestanosti,ako se zna da je na graničnoj učestanosti izlazni napon 0.707 ulaznog napona.

Menjajte Cul i videti kako utiče na granične

učestanosti. Podesiti R1=35kΩ i uočiti da je

izlazni signal izobličen!..

# VEŽBA 8.

# **REDNO OSCILATORNO KOLO.**

Nacrtajte kolo sa slike.To je redno oscilatorno kolo koje obrazuje kalem L I kondenzator C.Kapacitivnost kondenzatora C1 je 90pF,a kapacitivnost kondenzatora C2 može da se menja.Editujte ovaj kondenzator tako da mu kapacitet bude 20pF,a promena 1 %.Na taj način dobili ste trimer kondenzator ,čija kapacitivnost može da se menja u granicama od nule do 20pF ,u skokovima od 0.2 pF.Smanjenje kapacitivnosti ostvaruje se pritiskanjem na taster sa slovom C na tastaturi,a povećanje pritiskom na Shift+C.

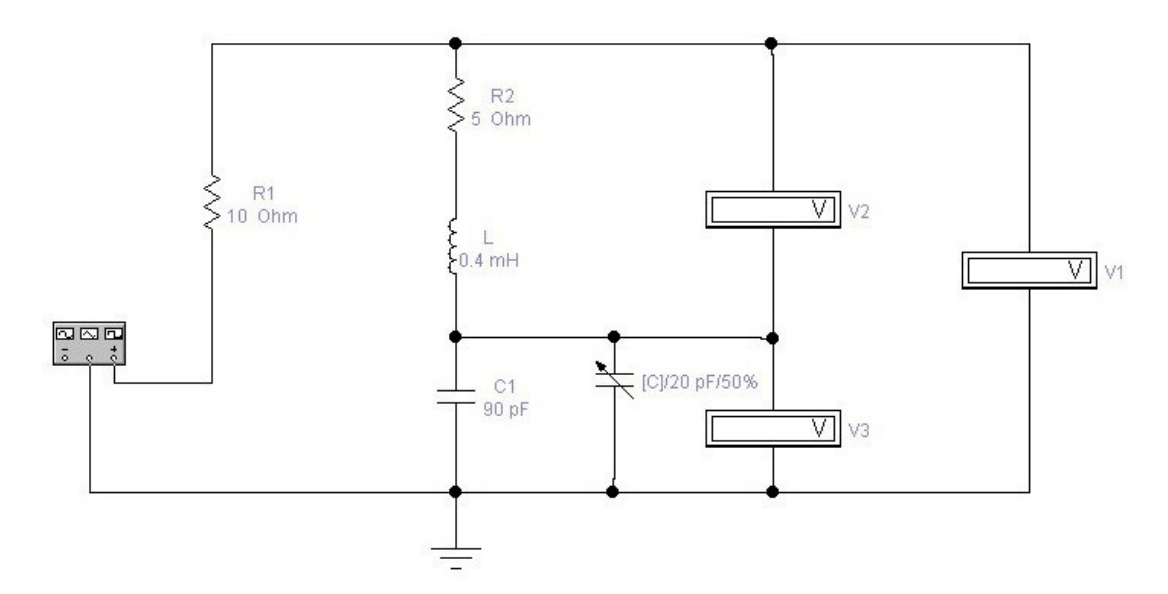

Generator funkcija podesiti da daje sinusni napon učestanosti 800kHz,amplitude do 5V.Startujte AC analizu.Podesite:FSTART na 700kHz FSTOP 900kHz Vertical scale :linear.Prebacite čvor 4 u desni prozor komandom add,pošto predhodno označite čvor 5 u levom prozoru,a čvor 1 koji je bio u desnom prozoru izbrišite.Pritisnite SIMULATE-.

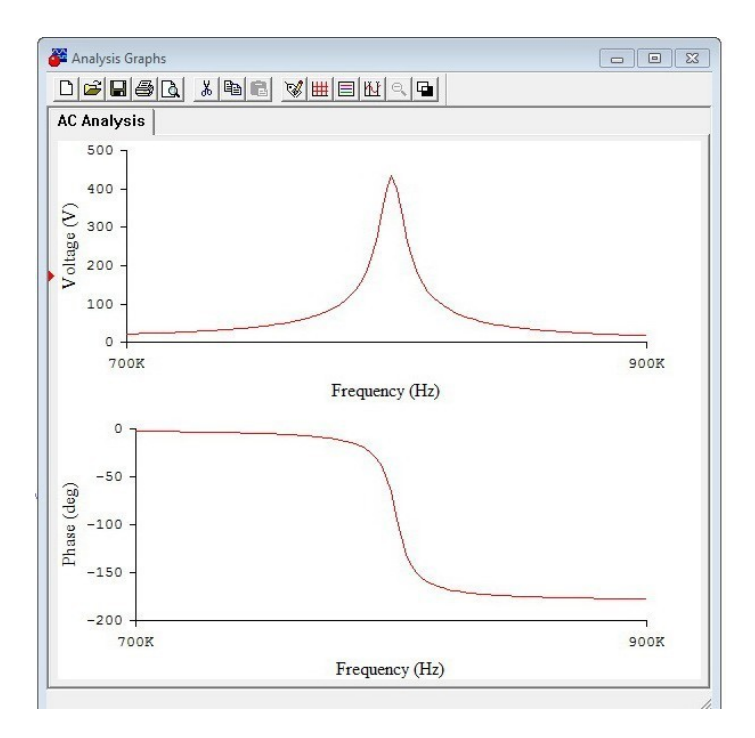

Uvećajte sliku pa kliknite na rešetku da vidite kolika je amplitude napona pri rezonanciji.

# **PROTEL 98(EDA/CLIENT 98)**

Protel je programski paket koji služi za

projektovanje **ŠTAMPANIH PLOČICA**. Štampana ploča je ploča presvučena tankim slojem bakra.Na bakarnom sloju projektuju se štampane veze(provodnici),između komponenti koje se lemljenjem pričvršćuju za pločicu.Gotov plan štampanih veza i položaj komponenti se odštampa na pausu,odakle se kasnije posebnim postupkom prebacuje na bakarnu pločicu.Prema broju provodnih slojeva razlikujemo:JEDNOSLOJNE,DVOSLOJNE ili VIŠESLOJNE PLOČICE.<u>U ovom</u> programu uglavnom ćemo se baviti jednoslojnom štampom:sa gornje strane pločice biće smeštene komponente,a sa donje strane štampane veze.

STARTOVANJE PROGRAMA:

Program se pokreće klikom na ikonicu :

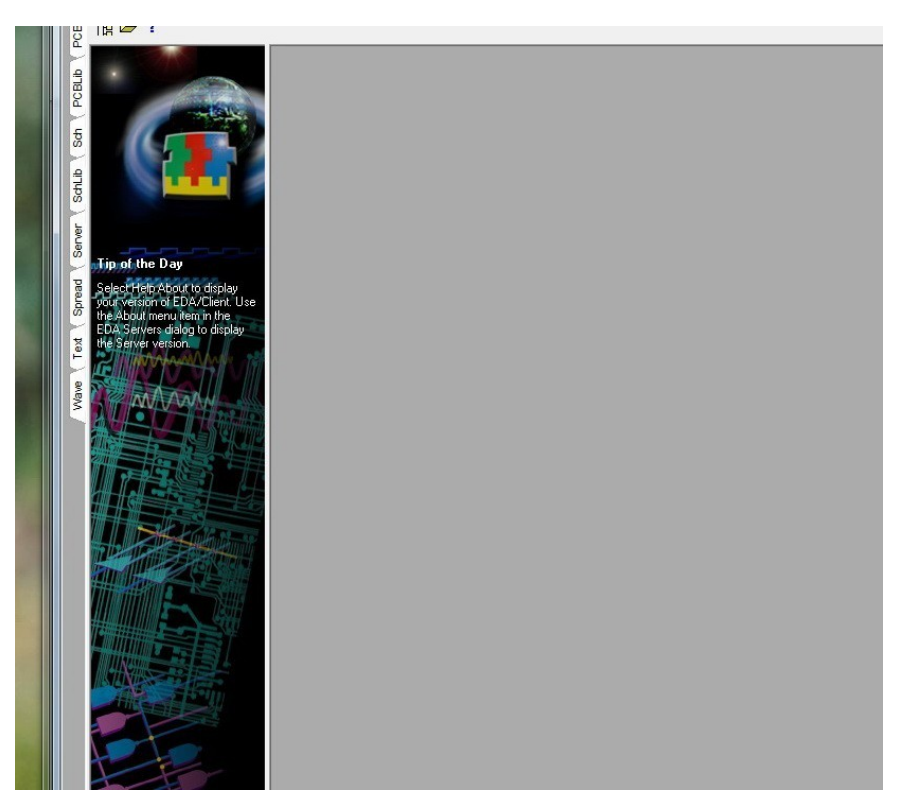

Uvodni ekran sadrži:

- 1. PANEL SA BIBLIOTEKAMA
- 2. PROJEKT MENAGER
- 3. RADNI PROZOR
- 4. LINIJA MENIJA
- 5. PALETA SA ALATOM
- 6. STATUSNA LINIJA
- 7. KOMANDNA LINIJA

Klikom na određeni jezičak EDA EDITOR TABA aktiviraju se sledeći programi:

**PCB**Program za PROJ<mark>EKTOVANJE ŠTAMPANE PLOČICE</mark>

PCB lib......Program za rad sa BIBLIOTEKAMA ELEKTRIČNIH KOMPONENTI.

Sch ......Program za CRTANJE ELEKTRIČNIH ŠEMA

- Sch lib .....Program za rad sa BIBLIOTEKAMA SIMBOLA ELEKTRIČNIH KOMPONENTI.
- SERVER ... Definisanje novog servera
- SPREAD....Tabelarni prikaz podataka vezanih za projekt
- TEXT...Kreiranje i izmena text dokumenta
- WAVE.....Program za definisanje signala potrebnih za simulaciju rada električnog kola

# SCHEMATIC DOCUMENT EDITOR-SCH

Ovo je program koji služi za crtanje električnih šema na računaru. Objedinjuje rad dva

programa: 1. Program za crtanje električnih šema

2. Program za kreiranje novih i zamenu postojećih električnih komponenti u

bibliotekama. Startovanje SCH programa sa Editor EDA TABA:

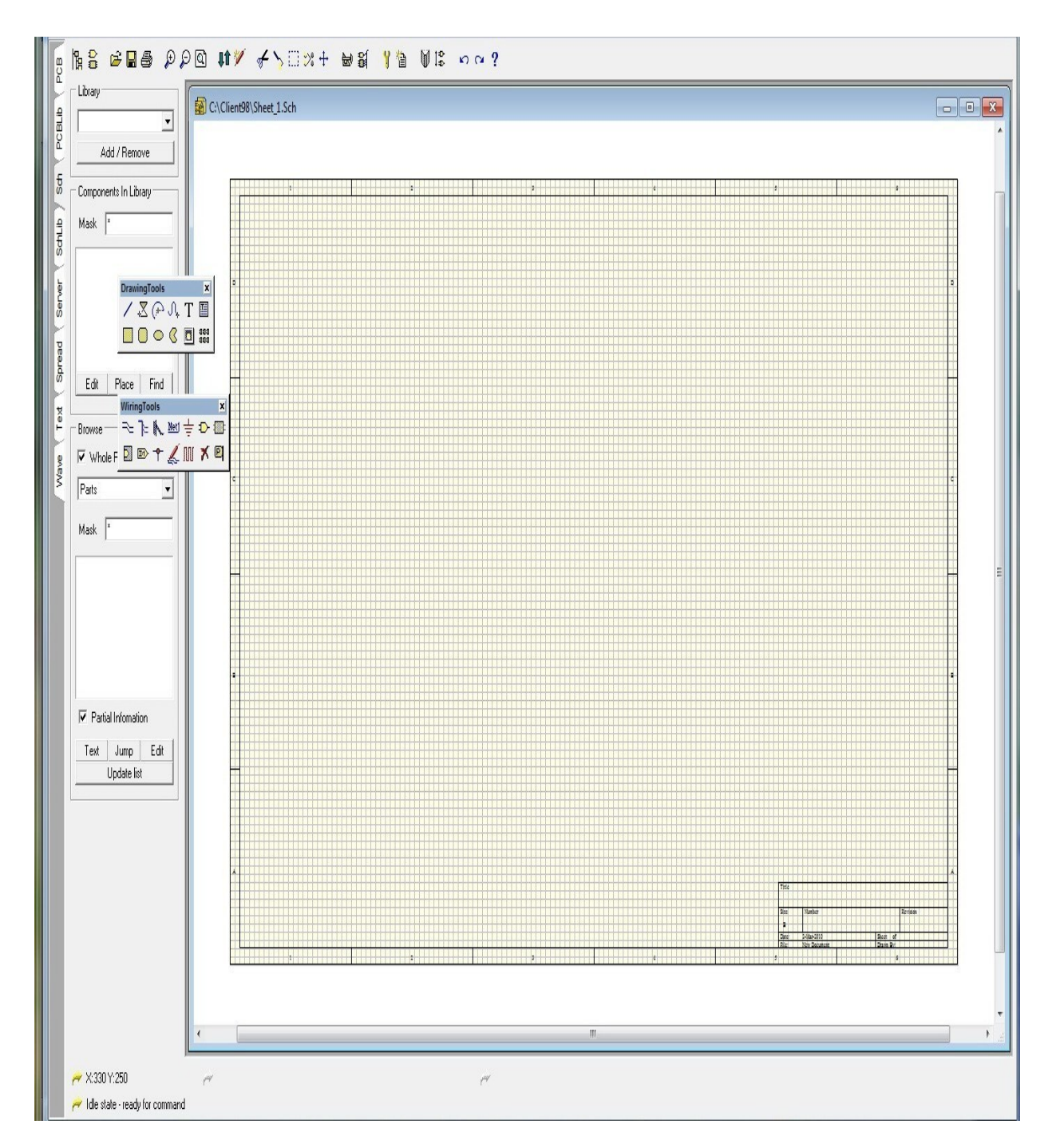

Otvara se radni list sa propratnim radnim okruženjem kao na slici.**Paleta sa alatom Main Toolbar proširen je i sadržajem alatki za otvaranje,snimanje dokumenta,kopiranje i premeštanje**.Panel sadrži i biblioteke **Driving tools i Wiring tools** u posebnim prozorima.Postavljanjem miša iznad određenih ikonica videti njihov sadržaj.

# CRTANJE ELEKTRIČNIH ŠEMA

Crtanju električne šeme predhodi **podešavanja okruženja radnog lista SCH** editora.Ovo se postiže komandom:**Options>Dokument Options**:

| Template<br>File Name : No Template File                                                                                                    |                                                                                                    | Standard Style                                                                                                    |
|----------------------------------------------------------------------------------------------------|----------------------------------------------------------------------------------------------------|----------------------------------------------------------------------------------------------------|
| Options         Orientation       Landscape         ✓ Title Block       Standard         ✓ Show Reference Zones         ✓ Show Border         Show Template Graphics         Border Color         Sheet Color | <ul> <li>Grids</li> <li>✓ SnapOn 10</li> <li>✓ Visible 10</li> <li>✓ Electrical Grid</li> <li>✓ Enable</li> <li>Grid Range 8</li> <li>Change System Font</li> </ul> | Custom Style Use Custom style Custom Width 1000 Custom Height 800 X Ref Region Count 4 Y Ref Region Count 4 Margin Width 20 |

U dijalog prozoru postavljaju se sledeći

parametri: STYLE-Standard ili Custom

OPTIO

NS

GRIDS

ELECTRICAL

**GRIDS CHANGE** 

SYSTEM FONT

# Kompletna električna šema sadrži:električne

# komponente, provodnike, napajanje, uzemljenje, čvorove, labele i tekstove.

**Crtanje električne šeme počinje uzimanjem el.komponente** iz aktivne biblioteke i postavljanjem u radni list.Aktivna biblioteka je zapisana u prozoru okruženja.Ispod tog prozora nalazio se prozor sa sadržajem aktivne biblioteke.

**Formiranje liste otvorenih biblioteka** obavlja se na sledeći način:klikne se na dugme **Add/Remove** čime se dob ija dijalog prozor Change Library File List:

| Look in:                         | Library        |      | - 🗢 🖻 |       |
|----------------------------------|----------------|------|-------|-------|
| Name<br>Actel<br>ALLEGR          | Date modified  | Туре | Size  | * III |
| AMD<br>AT&T<br>AT&T<br>Atmel     | Not Available  |      |       | Ŧ     |
|                                  |                |      |       |       |
| Files of type:<br>Selected Files | All files(*.*) |      |       | •     |
| Files of type:<br>Selected Files | All files(*.*) |      |       |       |

U gornjoj polovini dijalog prozora bira se biblioteka koja se dodaje na listu otvorenih biblioteka,a u donju listi dolazi lista izabranih biblioteka.To se postiže tako što se biblioteka odabere i pritisne dugme **Add**,ili dvostrukim levim klikom miša.Odabraćemo biblioteke

# Client\98\Sch98\Library\AMD\Amcodac.lib

Client\Sch98\Library\Device.lib

Client\Sch

98\Library\Intel\D.intel.lib

Komponenta se uzima iz aktivne biblioteke tako što se markira ili se klikne na dugme Place,ili se uradi dvostruki levi klik na izabranoj komponenti.Pomeranjem miša komponenta se dovede na željenu poziciju,a levim klikom miša fiksira na radnom listu.Rotiranje komponente vrši se tasterom **Space**. **Na** slici je prikazano postavljanje otpornika iz **Device.Lib** sa oznakom **RES2** na radni list.Otpornik se fiksira levim klikom.Na vrhu kursora se i dalje nalazi otpornik ako je potrebno još otpornika.Desnim klikom se završava postavljanje otpornika na radni list.

# ELEKTRIČNA ŠEMA REDUKTORA NAPONA

Na slici su postavljene komponente za električnu šemu reduktora napona.

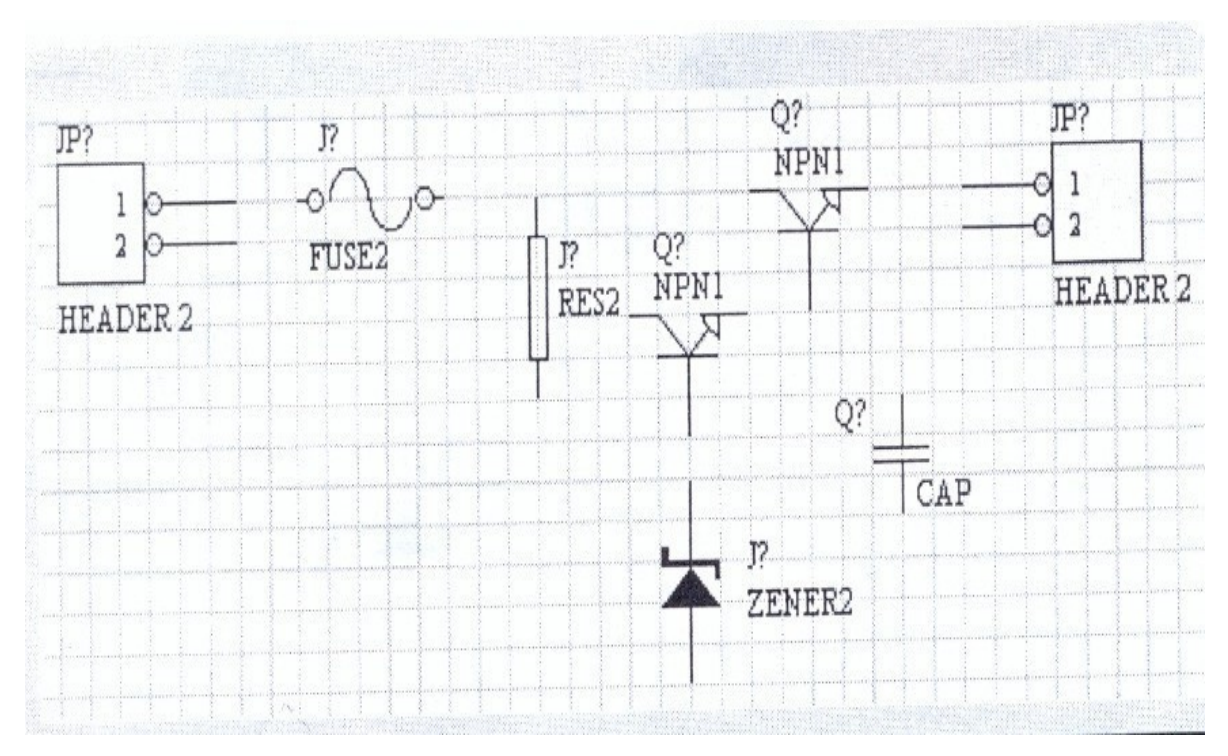

Editovanje podataka vrši se tako što se dva puta klikne na komponentu,ili EDIT>CHANGE otvori dijalog prozor PART.U njemu se pod opcijom ATTRIBUTES upisuju sledeći podaci:

LIB RIF ime komponente u SCH bibliote ci(automatski se

upisuje) **FOOTPRINT**(otisak)-ime komponente u PCB

biblioteci **DESIGNATOR**-oznaka komponente na električnoj

šemi

**PART TYPE-Električna** vrednost(kataloška oznaka komponente)

| Lib Ref       | RES2        |
|---------------|-------------|
| Footprint     | AXIALO.4    |
| Designator    | R           |
| Part Type     | <b>1</b> K2 |
| Sheet Path    | *           |
| Part          | 1           |
| Selection     | Г           |
| Hidden Pins   |             |
| Hidden Fields |             |
| Field Names   |             |

Na slici su prikazani podaci **za otpornik RES2**.Na radnom listi **biće vidljivi samo Designator i Part Type**.Za primer **reduktora napona** šema izgleda kao na slici dole

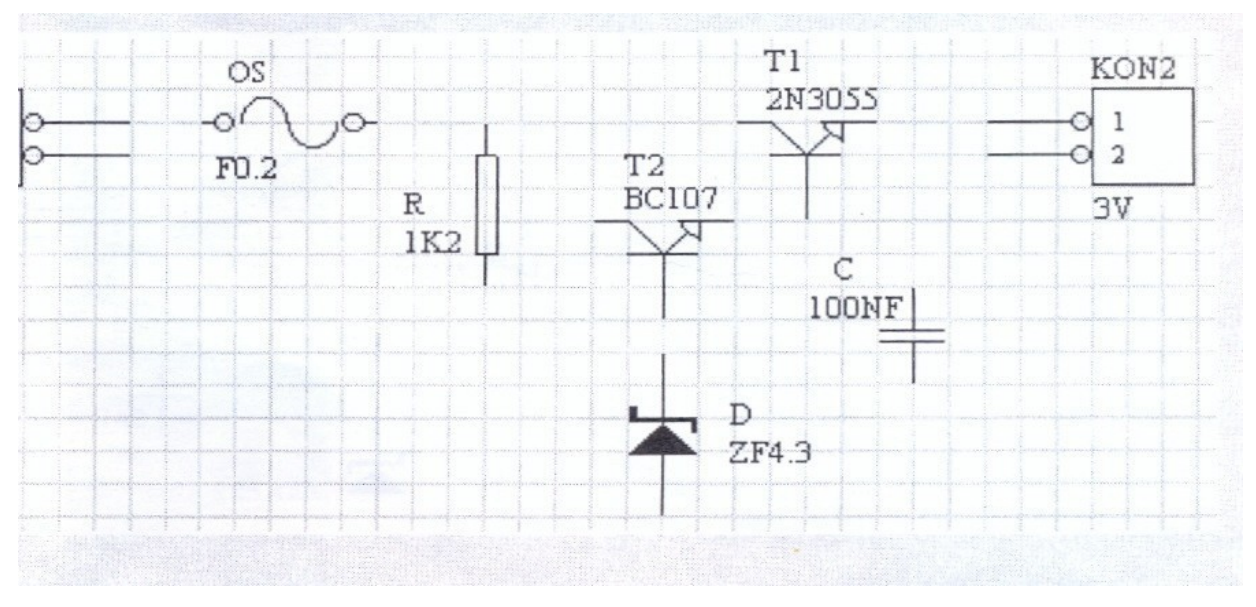

U dijalog prozoru PART moguće je podesiti i:

Orientation-položaj komponente

X-locationX kordinata položaja komponente

Y-LocationY koordinata položaja

Fill colorboja komponente

Line colorboja okvira komponernte

Pin colorboja priključka komponente

Local coloromogućava izmenu navedenih boja

Foot printovi za reduktor napona AXIALO.4 FUSE...DIODEO.4...SIP2...T1 TO-3 T2 TO-18 C-RADO.4

# CRTANJE VEZA IZMEĐU KOMPONENTI

Crtanje provodnika počinje **opcijom PLACE>WIRE** ili aktiviranjem ikonice iz palete Wiring tools-Levim klikom miša započinje crtanje, a završava desnim klikom. Svako skreta nje vrši se levim klikom miša.

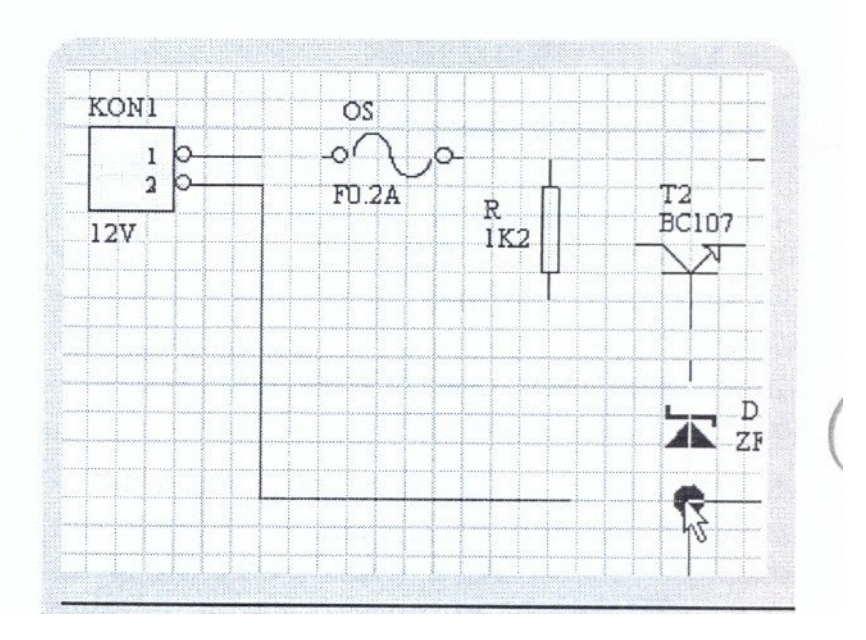

Editovanje provodnika ostvaruje se dvostrukim klikom na provodnik,čime se otvara **dijalog prozor Wire** u kome se definišu debljina **Wire width** i boja provodnika **Color**,a moguće je i selektovati provodnik.Posle spajanja svih komponenti dobijena je sledeća šema:

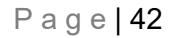

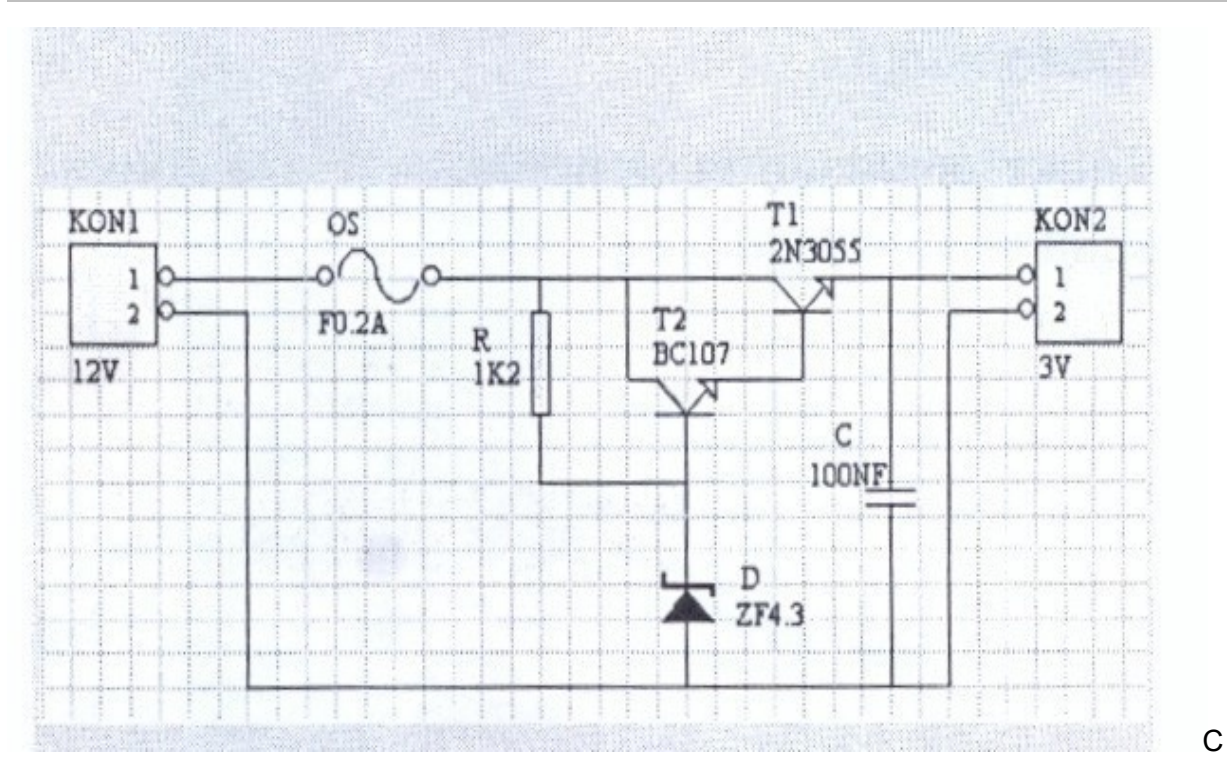

# CRTANJE ČVOROVA

Čvor se može nacrtati opcijom **Place>Junction**,a mogu se postaviti i automatski:**Options>Preferences>Schematic>Auto Junction**.Posle postavljanja čvorova slika reduktora napona dobija konačan izgled.

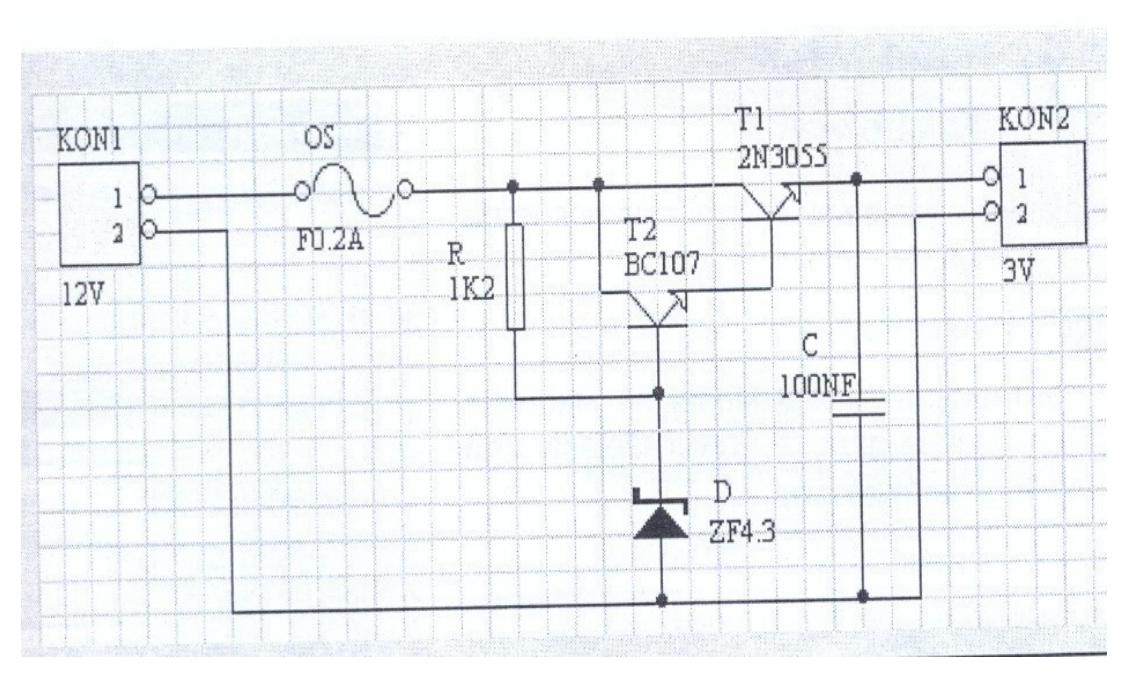

#### **CRTANJE NAPAJANJA I UZEMLJENJA**

Napajanje-uzemljenje električnog kola crta se opcijom **PLACE>POWER PORT.**Editovanje napajanja postiže se devostrukim levim klikom na simbol napajanja,posle čega se izabere određeni oblik u dijalog prozoru Power Port.Na slici su prikazani svi simboli za napajanje i uzemljenje.

| VCC                                    | VCC                                                                                                    | VCC                                         | VCC  |        |        |       |
|----------------------------------------|----------------------------------------------------------------------------------------------------|---------------------------------------------|------|--------|--------|-------|
| <u> </u>                               | 4                                                                                                    | T                                           | 7    |        |        |       |
| Circle                                 | Anow                                                                                                    | Bar                                         | Wave | Power  | Signal | Earth |
| nya anya anya anya anya anya anya anya | and and the second second second second second second second second second second second second second second s | nahanan ang ang ang ang ang ang ang ang ang | TT   | Ground | Ground |       |

# <u>ČUVANJE NACRTANIH ŠEMA</u>

Nacrtana i editovana šema može se sačuvati pod određenim imenom na adresi.

C./Client 98/Sch 98/Examples/ima

# fajla.sch Opcijom File>Save

|                  | ipies         |               |             |
|------------------|---------------|---------------|-------------|
| Xilinx2k         | 🛥 80xx.sch    | Eesof1b.sch   | 🔊 Ld1111.   |
| Xilinx3k         | Atbuss.sch    | Eesof2.sch    | 🖌 🛤 Led.sch |
| 🛄 Xilinx4k       | 🛤 Baudclk.sch | Eesof3.sch    | Memory.     |
| Xilinx7k         | 🛤 Cpu.sch 🚬   | 🛤 Eesof4.sch  | Power.s     |
| 20mfm.sch        | Cpuclk.sch    | 🖬 Floppy.sch  | Ppi.sch     |
| 🔊 34pin_hd.sch   | 🛤 Eesof1a.sch | 🗃 Floppy2.sch | Pspice1     |
|                  |               |               |             |
| •                |               |               |             |
|                  | ktor napona   |               | Save        |
| File name: [redu |               |               | ν           |

# <mark>ZADATAK</mark> 1

1. Startovati paket EDA/CLIENT 98

2. Startovati program za crtanje električnih šema SCH editor.

#### 3. Podesiti

- 1. Vodoravan položaj radnog lista
- 2. B format radnog lista
- 3. idljivost mreže Visible Grid:10

4.elementarni pomak kursora Snap On:10

- 5. dejstvo električnog čvora Elerctrical
- Grids:8 4. Aktivirati biblioteku električnih

simbola Device.lib

5.Nacrtati šemu sa slike,imena u PCB biblioteci(FOOTPRINT) za komponente sa slike su:**OS-**FUSE GREC- FLY4 C1-POLAR1.2 C2-RADO.4 C3-RADO.4 C4-POLARO.6 D-DIODEO.4 R-AXIALO.4 IC-TO- 220

6-Šemu snimiti pod imenom Ispravljač.sch u folderExamples:C:/Client98/Sch/Examples/

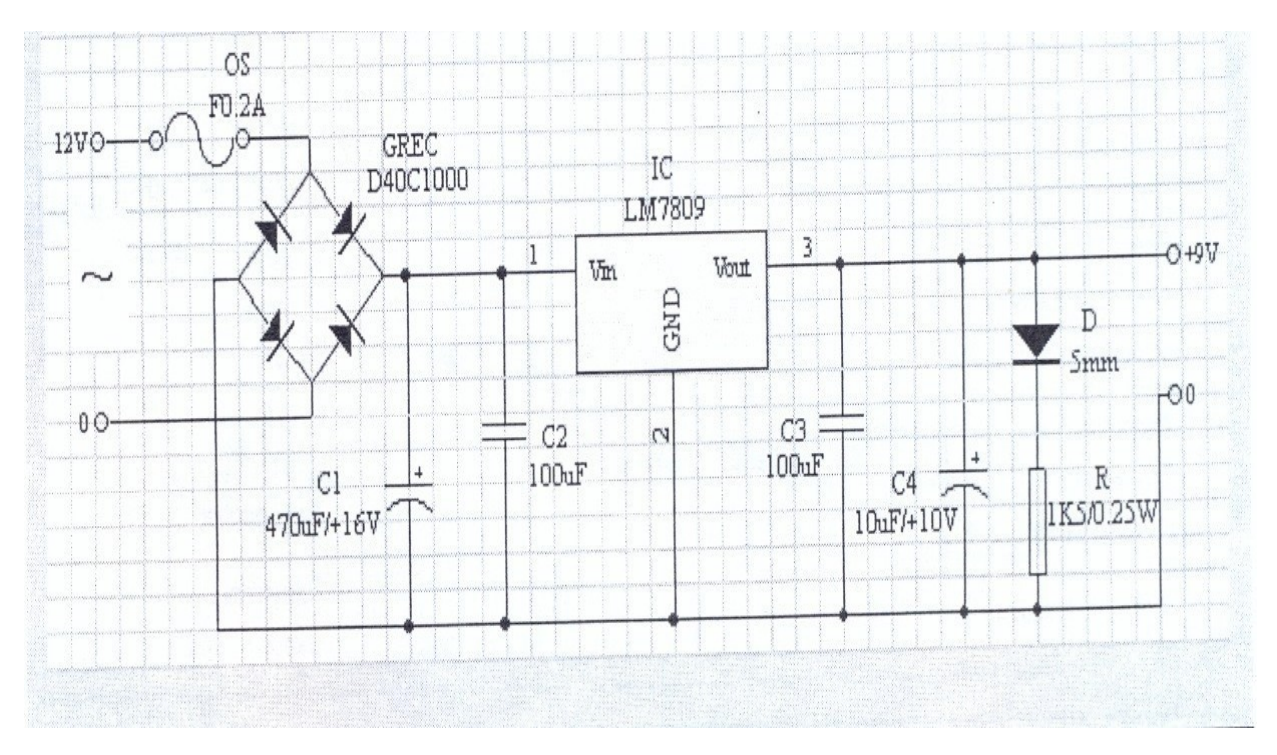

# **POVEZIVANJE SCH EDITORA I PCB EDITORA**

Pre prelaska u PCB i projektovanje stampne ploće,neophodno je kreirati **NET** listu.Ovo se vrši komandom **Tools> Create Netlist**.,nakon čega se otvara dijalog prozor kao na slici:

| 11                                                                            |       |
|-------------------------------------------------------------------------------|-------|
| Output Format                                                                 |       |
| Protel                                                                        | -     |
| Net Identifier Scope                                                          |       |
| Sheet Symbol / Port Connections                                               | -     |
| Action after Netlist Generation                                               |       |
| No Action                                                                     | -     |
| <ul> <li>Current sheet only</li> <li>Append sheet numbers to local</li> </ul> | Inets |
| Descend into sheet parts                                                      |       |
| Include un-named single pin ne                                                | ets   |

<u>U</u> njoj se podešavaju određeni **parametri koji se odnose na format strukturu projekta** ,**radnje nakon kreiranja net liste**.Nakon podešavbanja kao na slici na ekranu se pojavljuje sadržaj NET liste,sa ekstenzijom.net.Na slici ispod prikazana je **NET lista za REDUKTOR NAPONA.net**,kreirana za električnu šemu **reduktor napona.sch**.Net fajl sadrži **spisak komponenata električne šeme,sa imenima iz PCB biblioteke i električnih veza između priključaka(pinova) tih komponenti**.Sa formiranom NET listom možemo preći u PCB i započeti proces projektovanja štampane pločice.

| ED              | A/Client - [D:\Client98\Sch                           | 38 <b>\Examples\reduktor napona.N</b><br>Simulate PL <u>D Window H</u> elp | ET]                                                                                                  |
|-----------------|-------------------------------------------------------|----------------------------------------------------------------------------|----------------------------------------------------------------------------------------------------|
| GB              | k 685 4 >                                             | / na?                                                                      |                                                                                                    |
| PCBLID P        | Find<br>Search Clear                                  | Documents     Teduktor napona.sch     Teduktor napona.NET                  | [<br>R<br>AXIALO.4<br>1K2                                                                            |
| SchLib Sch      |                                                       |                                                                            | ]<br>[<br>T1<br>T0-3<br>2N3055                                                                       |
| pread Cerver    |                                                       |                                                                            | ]<br>[<br>T2                                                                                         |
| /ave / Text / S | Goto<br>Gase sensitive<br>Whole Word<br>All Text Docs |                                                                            | TO-18<br>BC107                                                                                       |
| A A             | Location Markers                                      |                                                                            | (<br>N00001<br>KON1-1<br>OS-1<br>)<br>(<br>N00002<br>KON1-2<br>C-2<br>KON1-2<br>C-2<br>KON2-2<br>D-A |

# PCB EDITOR(PCB)

PCB(Printed Circuit Board) je program pod EDA/Clientom koji služi za štampanje električnih pločica.Objedin juje dva programa:

- •PCB Editor
- •PCB Library editor

PCB se startuje na jezičak

РСВ

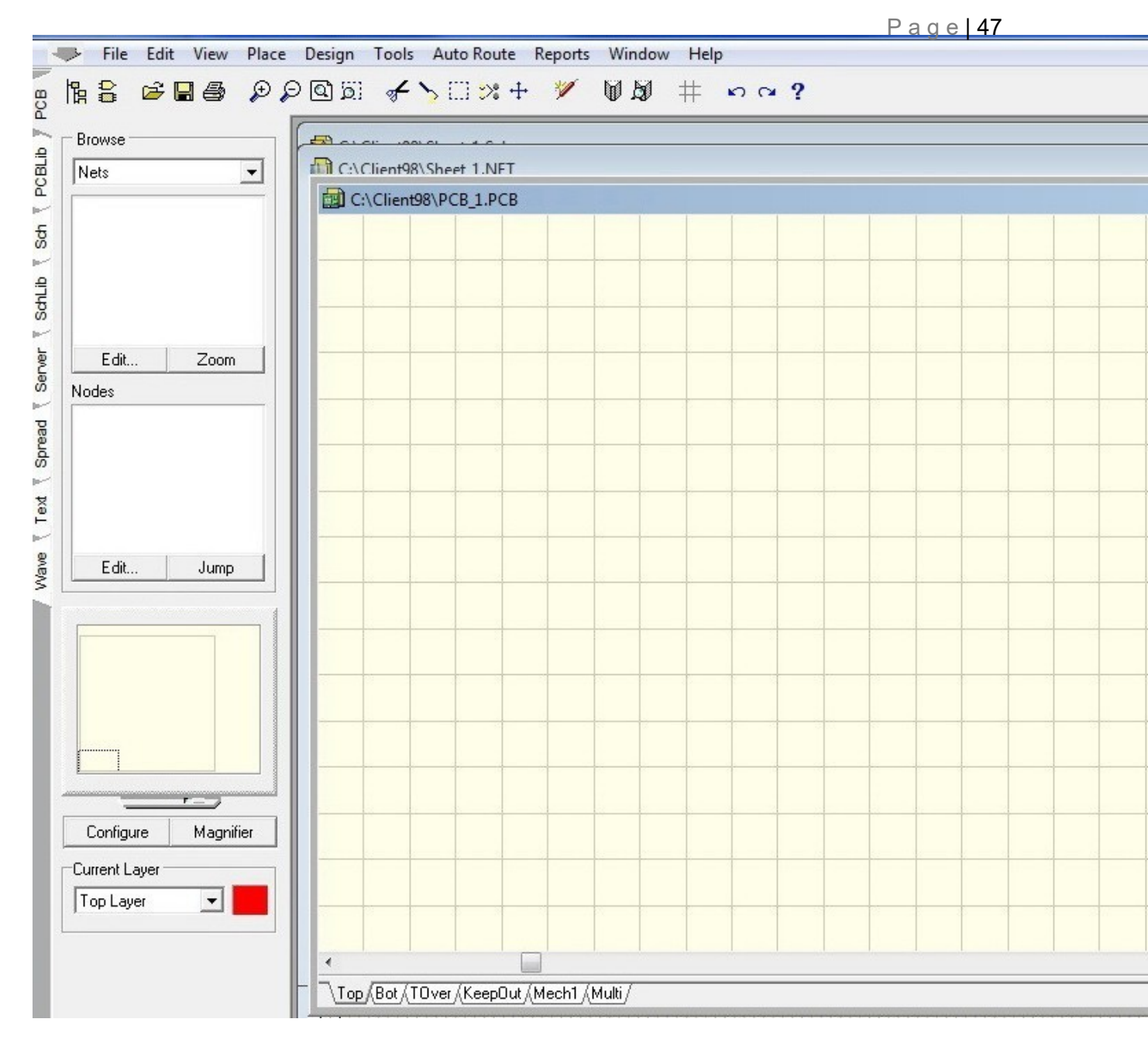

Otvara ae radni list C/Client98/PCB-1.PCB sa radnim okruženjem kao na slici.Sačinjavaju ga dva prozora:

- •Control Panel
- Project

:

Menager Otvorene su

Linija menija,paleta alata (Main Toolbar),linija programa (EDA Editor Tabs),statusna linija,komandna linija,paleta alata i linija spojeva.

Linija spojeva nalazi se ispod radnog

lista(Top,Bot,Tover,KeepOut,Mech1,Multi),predstavlja imena uključenih spojeva.

# PODEŠAVANJE RADNOG OKRUŽENJA

Podešavanje radnog okruženja sastoji se od sledećih koraka:

# 1. Definisanje koordinatnog početka

Ostvaruje se komandom EDIT>ORIGN>SET Koordinatni početak je označen ŽUTIM KRUGOM,ukoliko je predhodno uključen Tools>Preferences<Show/hide>Show Orign Marker>Ok .Apsolutni koordinatni početak je u levom donjem uglu radne površine,a ako je aktiviran neki drugi vraća se sa Edit>Orign>Reset

# 2. Definisanje slojeva(Layers)

Projektovanje štampane pločice ostvaruje se postavljanjem komponenti na odgovarajuće slojeve(štampana pločica je višeslojna),komandom Design> Option

| Layers Options |            |                      |                    |                     |
|----------------|------------|----------------------|--------------------|---------------------|
| <u> </u>       |            | _ Internal Planes _  | <u>M</u> echanical | Drill Layers        |
|                | Mid 8      | 🔲 Plane 1            | 🔽 Mech 1           | 🔲 Drill Guide       |
| 🥅 Mid 1        | Mid 9      | 🔲 Plane 2            | Mech 2             |                     |
| Mid 2          | 🕅 Mid 10   | 🔲 Plane 3            | Mech 3             |                     |
| 🔲 Mid 3        | Mid 11     | 🔲 Plane 4            | Mech 4             |                     |
| 🔲 Mid 4        | 🔲 Mid 12   |                      |                    |                     |
| Mid 5          | 🕅 Mid 13   | Sol <u>d</u> er Mask | Paste Mask         | Sil <u>k</u> screen |
| Mid 6          | 🔲 Mid 14   | 🗖 Тор                | 🔲 Тор              | 🔽 Top               |
| 🔲 Mid 7        | ₩ Bottom   | E Bottom             | E Bottom           | E Bottom            |
| Other          |            |                      |                    | All On 1            |
| 🔽 Keep Out     | 🔽 Connect  | 🔲 Visible Grid 1     | Pad Holes          | All Off             |
| Multi Layer    | DRC Errors | Visible Grid 2       | 🗖 Via Holes        | All Off             |
|                |            |                      |                    | <u>U</u> sed Un     |

Ovde se uključuju potrebni slojevi:

**TOP LAYER**-je sloj na koji se postavljaju KOMPONENTE i PROVODNICI(štampane veze)

BOOTOM LAYER-donji sloj pločice na koji se obično postavljaju štampane veze(provodnici)

**TOP OVERLAY**(ne postoji na štampanoj pločici,služi za lakše i preglednije projektovanje,namanjen je za prikaz okvira komponente i teksta uz komponentu)

**KEEP OUT LAYER**-je sloj za crtanje ivica pločice.Sve komponente i veze moraju biti unutar ivica.

MULTI LAYER-Ovaj sloj se koristi za postavljanje rupa(pad) i prelaza(Via)

CONNECT-sloj za prikaz linija veza

VISIBLE GRID2-Sloj za prikaz pomoćne mreže

#### 3. Definisanje boje slojeva

Definiše se opcijom

#### **Tools>Preferences**

4. Definisanje mernih jedinica i pomoćne

mreže U PCB se koriste dve merne jedinice MILS

i MILIMETAR 1inc=2.54cm

1mil=0,001inc

100mil=2.54mm

1mm=100/2.54=40

mil

#### 1mm=40mils

Merna jedinica se dešiniše u Design>Option>Document option(odabere se Imperial(mil)ili Metric(mm)

| Snap                       | 20mil         | • | Electrical dilu             |
|----------------------------|---------------|---|-----------------------------|
| Visible 1                  | 20mil         | - | Grid Range 8mil 💌           |
| Visible 2                  | 1000mil       | - | Other                       |
| Visible Kind               | Lines         | - | Measurement Unit Imperial 💌 |
| Engineering<br>File: PCB.E | Change Orders |   | C Active                    |

**Pomoćna mreža** omogućuje lakše postavljanje objekta na radnu površinu.Podešavanje dimenzija mreže(stranica kvadrata) vrši se u dijalog prozoru sa aktivnim jezičkom Option,slika gore.,pod opcijom Visible 1 ili Visible2.Mreža može biti prikazana punim linijama u opciji **Visible Kind**(lines).ili tačkama u opciji **Visible Kind**(dot).U istom prozoru definiše se i:

- •Elementarni pomak kursora opcijom Snap
- •Električna mreža pod opcijom Electrical grid(enable)
- •Područje delovanja čvora pod opcijom Electrical Grid>Grid Range

# DIMENZIONISANJE PLOČICE

Stvarna veličina pločice zavisi od broja i veličine komponenti koje se na nju postavljaju.Dimenzije pločice izražavaju se u inčima ili milimetrima.Pločica se crta u **Keep Out Layer-u** ,komandom **Place** 

**>Track**.Aktiviranje sloja vrši se levim klikom na istoimeni jezičak koji se nalazi u liniji slojeva Keep Out Layer.Početak i kraj linije se potrvđuje pritiskom na levi taster miša.Nacrtani okvir pločice uvećava se- (umanjuje)tipkama Page up i Page Down ili sa View>Zoom in>Zoom Out ili lupama + ili -.

Za ilustraciju projektovanja štampane pločice,poslužićenšema **Reduktora napona.**Dimenzionisanje i ctranje pločice **veličine 3000x2000mils(75x50mm**) prikazano je na slici.Radi preglednosti koordinatni početak(X:0,Y:0) postavljeno je na mesto koje pokazuje kursor na slici:

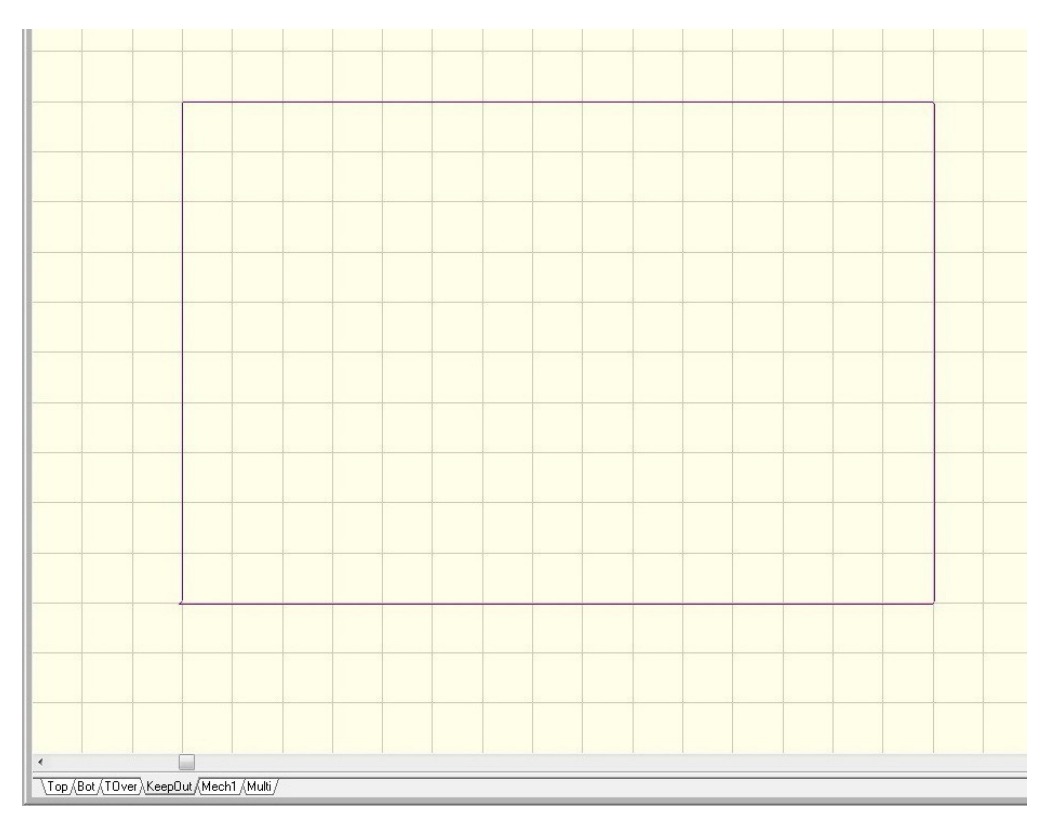

# UČITAVANJE NET LISTE

Pre učitavanja NET liste MORA BITI AKTIVNA BIBLIOTEKA SA POTREBNIM KOMPONENTAMA IZ PRIMERA

A TO JE BIBLIOTEKA **ADVPCB.LIB**,koja se nalazi na adresi C:/Client98/PCB/Library,na isti način kao i u SCH Editoru komandama Design>Add/Remove Library.Ako se u projektovanju poločice koriste komponente i iz drugih biblioteka,potrebno je otvoriti i te biblioteka.Učitavanje NET liste vrši se komandom:

# Design>Netlist otvara se prozor Load/Forward Annotate Netlist

| letlist                                                 |                                                                                                    |                                                                                                    |
|---------------------------------------------------------|----------------------------------------------------------------------------------------------------|----------------------------------------------------------------------------------------------------|
|                                                         |                                                                                                    |                                                                                                    |
| Load/                                                   | /Forward Annotate Netlist                                                                                                    |                                                                                                    |
| This o<br>datab<br>both ti<br>Macro<br>create<br>design | operation brings the schematic design data into the<br>ase are made explicitly through Netlist Macros. The<br>he netlist file and the internal PCB design database<br>as are created for the entire netlist. If you are Forwa<br>ed for each design change. You can modify, add ar<br>n changes. Note: components are matched by des | PCB workspace. All changes to the PCB design<br>e Macros are automatically generated by analyzing<br>e. If you are loading a netlist for the first time Netlist<br>ard Annotating your design Netlist Macros are<br>nd delete Netlist Macros to include or omit particular<br>signator only. |
| Vetlist                                                 | File D:\Client98\Sch98\Examples\reduktor napor                                                                                                    | na.NET <u>B</u> rowse                                                                                                    |
|                                                         | 🔽 Delete components not in netlist 🖉 🛛                                                                                                    | Ipdate footprints                                                                                                    |
| Vetlist I                                               | Macros                                                                                                    |                                                                                                    |
| No.                                                     | Action                                                                                                    | Error                                                                                                    |
| 22                                                      | Add node R-2 to net N00003                                                                                                    | ×                                                                                                    |
| 23                                                      | Add node T1-COLLECTOR to net N00003                                                                                                    | Error: Node Not found                                                                                                    |
|                                                         |                                                                                                    |                                                                                                    |
| 24                                                      | Add node T2-COLLECTOR to net N00003                                                                                                    | Error: Node Not found                                                                                                    |
| 24<br>25                                                | Add node T2-COLLECTOR to net N00003<br>Add node D-K to net N00004                                                                                                    | Error: Node Not found                                                                                                    |
| 24<br>25<br>26                                          | Add node T2-COLLECTOR to net N00003<br>Add node D-K to net N00004<br>Add node R-1 to net N00004                                                                                                    | Error: Node Not found                                                                                                    |
| 24<br>25<br>26<br>27                                    | Add node T2-COLLECTOR to net N00003<br>Add node D-K to net N00004<br>Add node R-1 to net N00004<br>Add node T2-BASE to net N00004                                                                                                    | Error: Node Not found Error: Node Not found                                                                                                    |
| 24<br>25<br>26<br>27<br>28                              | Add node T2-COLLECTOR to net N00003<br>Add node D-K to net N00004<br>Add node R-1 to net N00004<br>Add node T2-BASE to net N00004<br>Add node T1-BASE to net N00005                                                                                                    | Error: Node Not found Error: Node Not found Error: Node Not found                                                                                                    |
| 24<br>25<br>26<br>27<br>28<br>29                        | Add node T2-COLLECTOR to net N00003<br>Add node D-K to net N00004<br>Add node R-1 to net N00004<br>Add node T2-BASE to net N00004<br>Add node T1-BASE to net N00005<br>Add node T2-EMITTER to net N00005                                                                                                    | Error: Node Not found<br>Error: Node Not found<br>Error: Node Not found<br>Error: Node Not found                                                                                                    |
| 24<br>25<br>26<br>27<br>28<br>29<br>Status              | Add node T2-COLLECTOR to net N00003<br>Add node D-K to net N00004<br>Add node R-1 to net N00004<br>Add node T2-BASE to net N00004<br>Add node T1-BASE to net N00005<br>Add node T2-EMITTER to net N00005                                                                                                    | Error: Node Not found<br>Error: Node Not found<br>Error: Node Not found<br>Error: Node Not found                                                                                                    |

Klikom miša na **Browse** bira se određena NET lista.**Sam program traži komponente za NET** listu**(Footprint)u PCB bibliotecii učitava veze između priključaka Pad-ova i Nod-ova**.Lista sadrži spisak svih učitanih i neučitanih komponenti i veza.Neučitane komponente i veze označene su kao greške **Error**.

KOMPONENTA neće biti učitana ako se dodeljeno ime Footprint komponente ne nalazi u PCB biblioteci, i toiz sledećih razloga:

- •Greška u pisanju(pogrešan karakter)
- •Dodeljeno je nepostojeće ime u PCB bibluioteci
- •Veze neće biti učitane ako imena priključaka u PCB (Pad,Nod)nisu INDENTIČNE.

#### PRIMER1:

Pri učitavanju **reduktor napona .net**formirana je lista u prozoru iznad.U listi su zabeležene sve greške ,koje su se javile pri učitavanju komponenti i njihovih veza.Vidi se da su sve komponente sadržane u ADVPCB biblioteci učitane.ispravni Footprintovi,ali da nedostaju veze,koje nisu učitane zbog različitih imena priključaka komponente u SCA(**to su priključci emitter,base i collector**),u odnosu na iste u PCB(**1,2,3**)

KOREKCIJU moramo izvršiti u Netlist Macros listi zamenom priključka.

To se u našem primeru vrši dvostrukim klikom miša na T1-COLLECTOR i u novom prozoru **NETLIST MACROS briše naziv COLLECTOR i piše broj 3.** Isti postupak važi i za ostale priključke tranzistora.

| Netlist Macros                                                                                      |                                                                                                    |           |
|----------------------------------------------------------------------------------------------------|----------------------------------------------------------------------------------------------------|-----------|
| No. Action                                                                                          |                                                                                                    | Error     |
| 22 Add node R                                                                                       | -2 to net N00003                                                                                                    |           |
| 24 Add node<br>25 Add node<br>26 Add node<br>27 Add node<br>28 Add node<br>29 Add node<br>51 atus [ | Macros<br>Macros<br>Macro Command<br>C Add Node<br>C Add Net<br>C Add Component                                                                                                    | Node T1-3 |
| Advanced                                                                                            | <ul> <li>Remove Node</li> <li>Remove Net</li> <li>Remove Component</li> <li>Change Net Name</li> <li>Change Component Footprint</li> <li>Change Component Designator</li> <li>Change Component Comment</li> </ul> |           |

Nakon ispravke svih grešaka aktivirati taster **EXECUTE**.Ovim se sve komponente prenose na pločicu.Veze između priključaka raznih komponenti(PADOVA) prikazane su pomoćnim vezama.

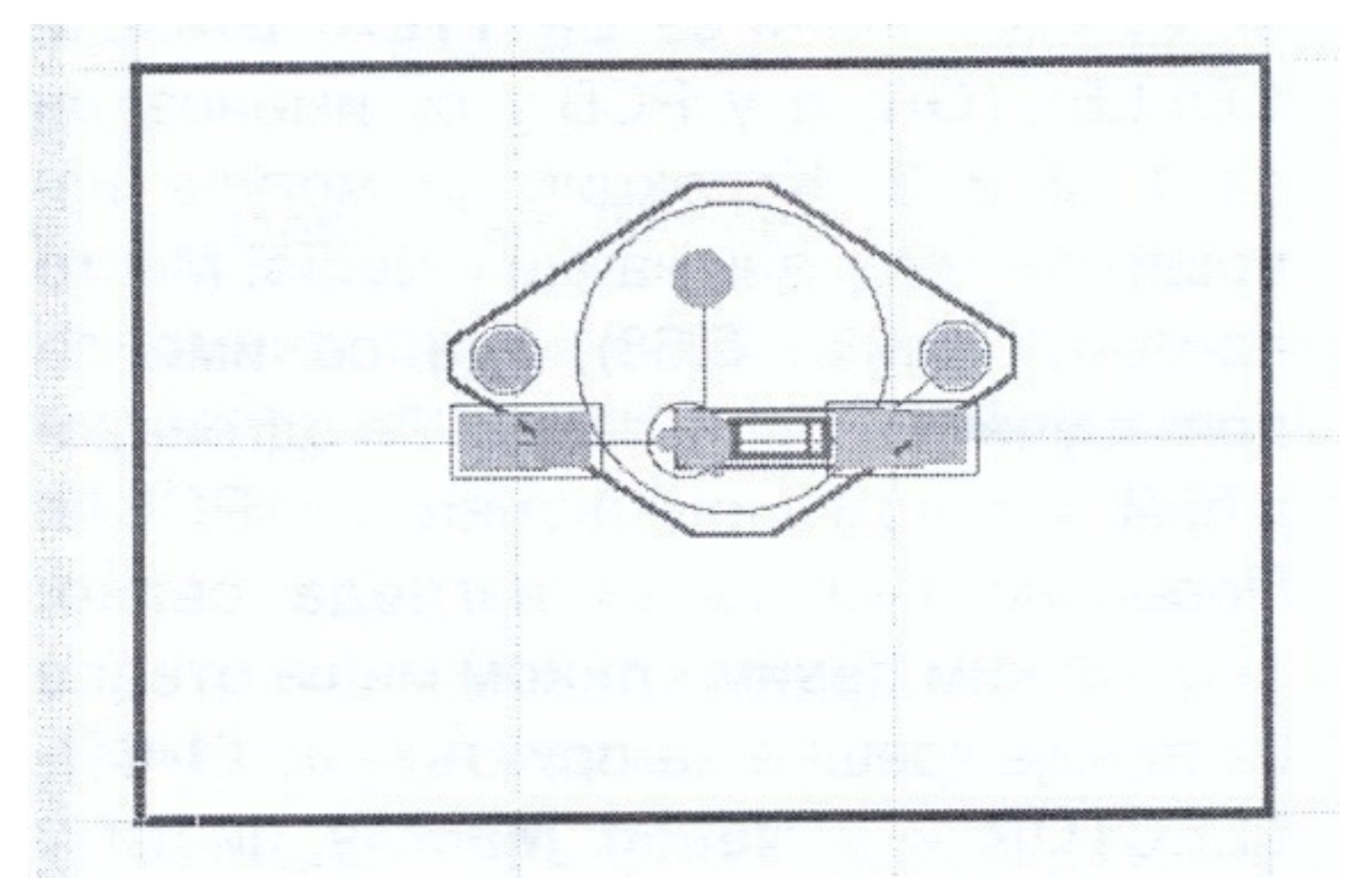

# RAZMEŠTANJE KOMPONENTE NA PLOČICI

Rayme[tanje komponenata vr[i se ručno ili automatski. Automatsko razmeštanje aktivira se komandom:

**Tools>Auto place**.lzvršenjem ove komande kreira se dokument **Place\_1.Plc** na slici ispod.On predviđa optimalan raspored komponenata na pločici.Ovakvih dokumenata može se napraviti više,pa potom odabrati najpogodniji.Za šemu reduktora napona na slici ispod prestavljena je šema automatskog razmeštanja,**a ako se ponovi postupak** dobiće se novi raspored i novi dokument:

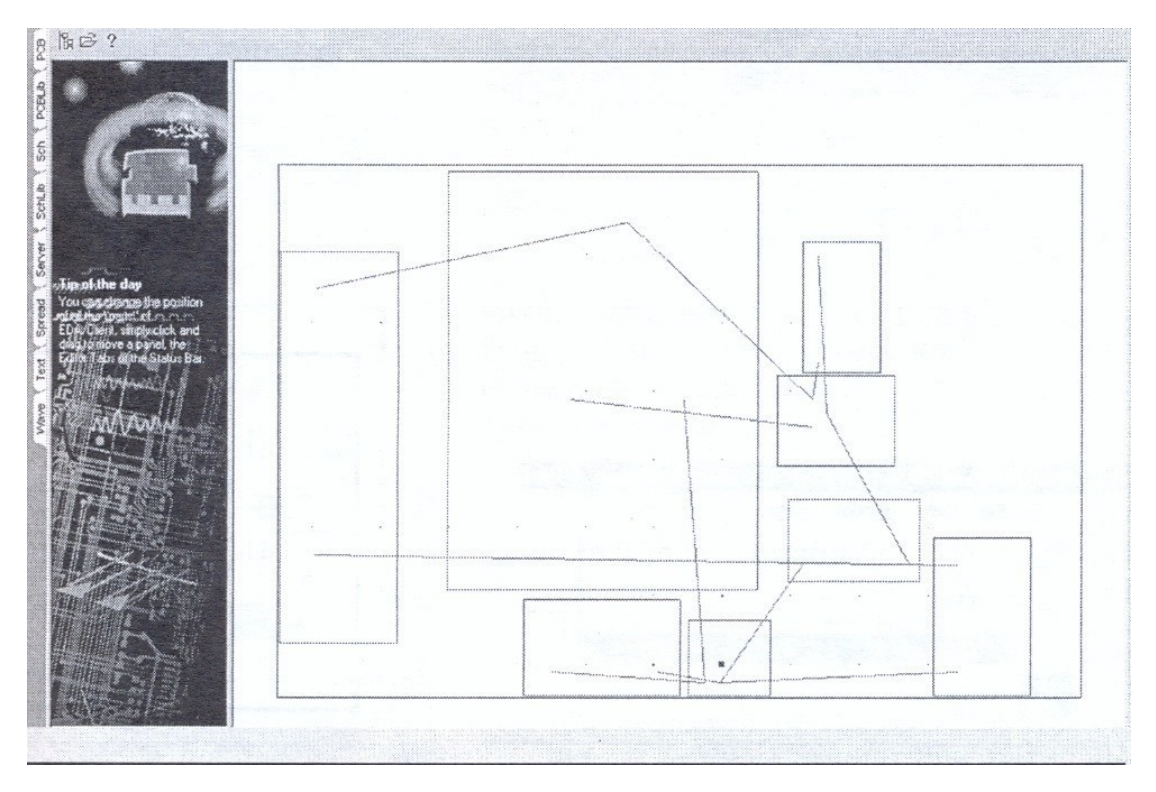

**UNOŠENJE ODABRANOG RASPOREDA** NA PLOČICU VRŠI SE KOMANDOM **Update PSB** iz File menija Global Placer Server(kada je aktivan Plc dokument.**Rezultat unošenja za reduktor napon**a iz dokumenta

Place-1.Plc izgleda kao na slici ispod:

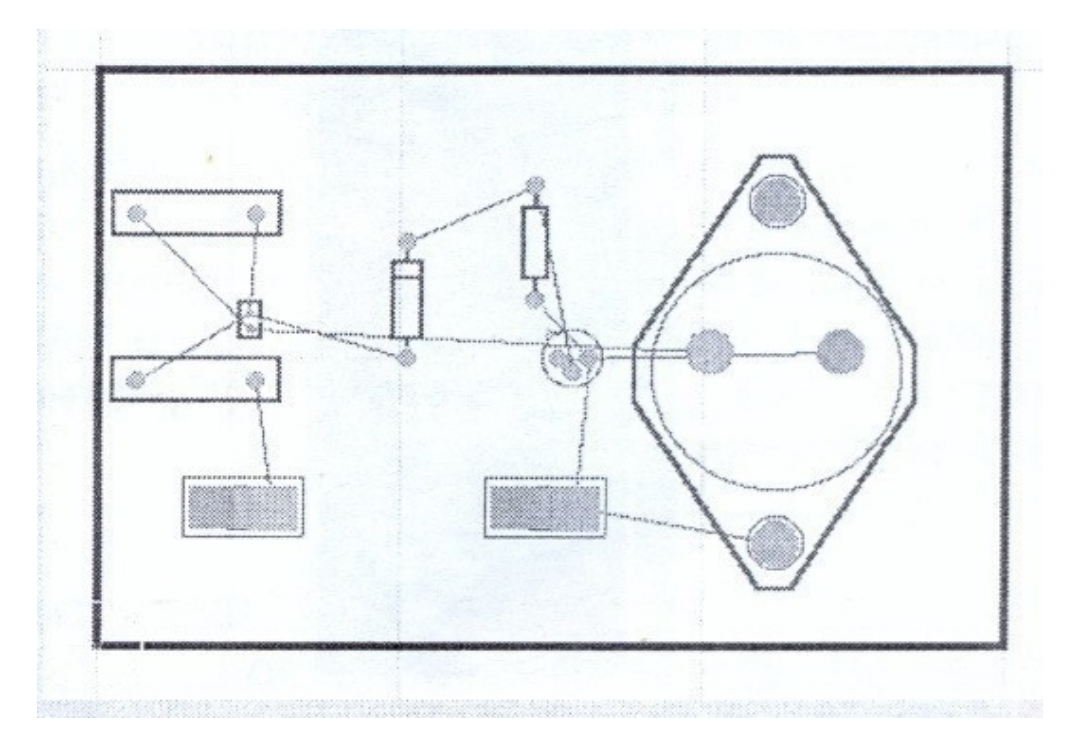

Ručno razmeštanje komponenti vrši se komandom Edit>Move>Component levim klikom miša na komponentu koju treba premestiti na drugo mesto ili prevlačenjem komponente pomoću miša.Komponenta se rotira tasterom SPACE

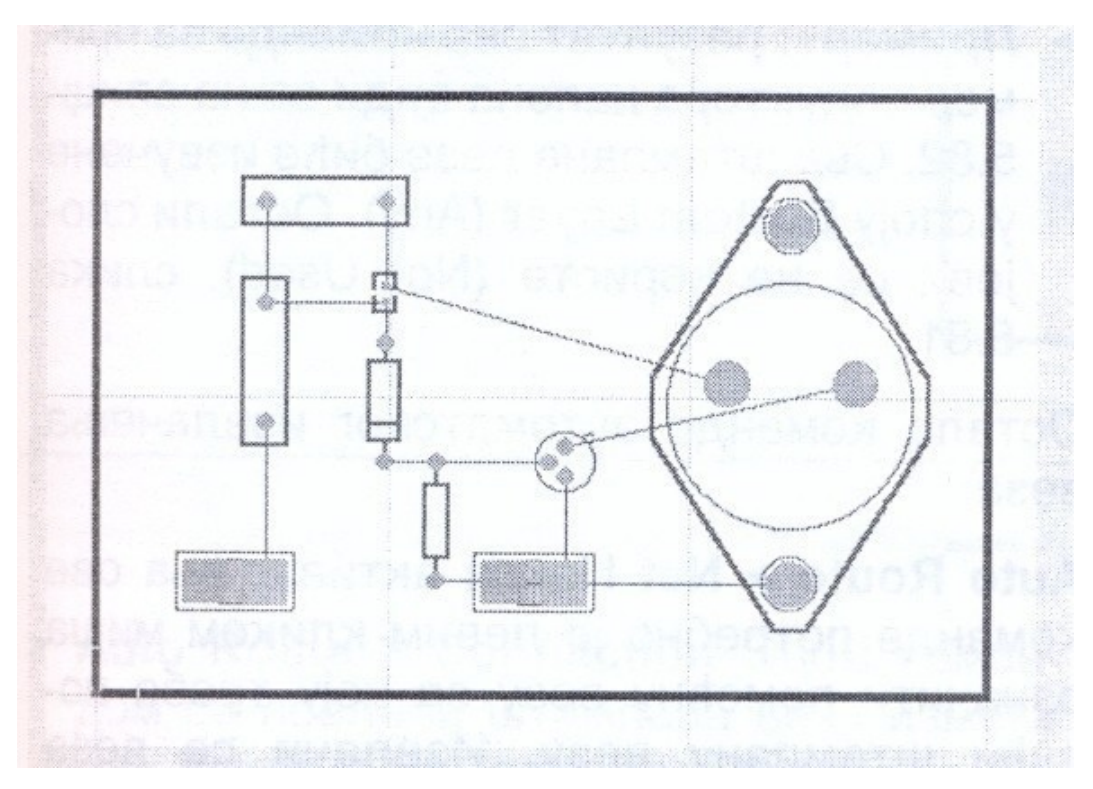

# RUTIRANJE-IZVLAČENJE ŠTAMPANIH VEZA

Crtanje veza obavlja se u Bottom Layer-u za jednoslojnu štampu .Ova aktivnost se može obaviti automatski i ručno.

# **1.AUTOMATSKO RUTIRANJE**

Pre rutiranja potrebno je zadati određena pravila crtanja raznih objekata na projektu štampane pločice. komandom **Design>Rules** posle čega se otvara dijalog prozor Design Rules (ispod)u kojem definišemo pravila crtanja.Ovde su navedena neka:

Clearance Constraintdefinisanje minimalnog rastojanja između komponenti Pad,Via,Track na nekom sloju

Routing Cornersdefinisanje pravila za crtanje uglova pri izvlačenju veza-

Routing Layers definisanje načina korišćenja sloja(ako se koristi) pri rutiranju

koje može biti Horizontalno ili vertikalno.

| Rule Class<br>Clearance<br>Routing Co<br>Routing La<br>Routing Pr<br>Routing Vi<br>Routing Vi<br>Width Con | es<br>Constraint<br>mrers<br>wers<br>iority<br>pology<br>a Style<br>straint | Constraint<br>Defines the minimum clearance allowed between<br>any two primitive objects on a copper layer. Use<br>the Clearance Constraint to ensure that routing<br>clearances are maintained. |
|----------------------------------------------------------------------------------------------------|-----------------------------------------------------------------------------|----------------------------------------------------------------------------------------------------|
| Scope<br>Board                                                                                             | Details<br>(Board,Board) - Different Nets Only                              | Gap<br>10mil                                                                                                    |
|                                                                                                    |                                                                             |                                                                                                    |
|                                                                                                    |                                                                             |                                                                                                    |

Routing Priority definisanje prioriteta crtanja od 0 do 100

**Routing Topology** definisanje načina povezivanja priključaka. Praktikuje se da veze između pinova budu što kraće.

Routing Via Styledefinisanje pravila za crtanje Via(njen unutrašnji i spoljašnji prečnik

Width Constraint...definisanje minimalno,odnosno maksimalne

širine trake Kada se ova pravila rutiranja podese, započinje proces

rutiranja komandom

Auto Route>All

Sve štampane veze biće izvučene u sloju Bottom Layer(Any),ostali slojevi se ne koriste(not used)

| Rule Classes                                         | 1                 | Routing Layers                                                 |                       |                      |   |             |   |
|------------------------------------------------------|-------------------|----------------------------------------------------------------|-----------------------|----------------------|---|-------------|---|
| Clearance Co<br>Routing Corr<br>Routing Law          | onstraint<br>Iers | Specifies which layers are to<br>autorouting and the direction | be used<br>of routing | during<br>g on these |   |             |   |
| louting Pr<br>louting Tc<br>louting Vi.<br>Vidth Con | Bouting Layers Ru | le                                                             |                       |                      |   |             |   |
|                                                      | Rule Scope        | Halianta (A)                                                   | R                     | le Attributes        |   |             |   |
| CODA                                                 | A is any object   | defined by the scope:                                          | Т                     | Not Used             | • | 8 Not Used  | • |
| oard                                                 | Sco               | pe kind Whole Board                                            | 1                     | Not Used             | - | 9 Not Used  | - |
| N                                                    |                   |                                                                | 2                     | Not Used             | • | 10 Not Used | • |
|                                                      | All design obj    | jects are included in this scope.                              | 3                     | Not Used             | • | 11 Not Used | • |
|                                                      |                   |                                                                | 4                     | Not Used             | • | 12 Not Used |   |
|                                                      |                   |                                                                | 5                     | Not Used             | - | 13 Not Used | • |
|                                                      |                   |                                                                | 6                     | Not Used             | • | 14 Not Used | • |
|                                                      |                   |                                                                | 7                     | Not Used             | • | B Any       |   |

# Za primer reduktora napona iz vršeno je sledeće rutiranje:

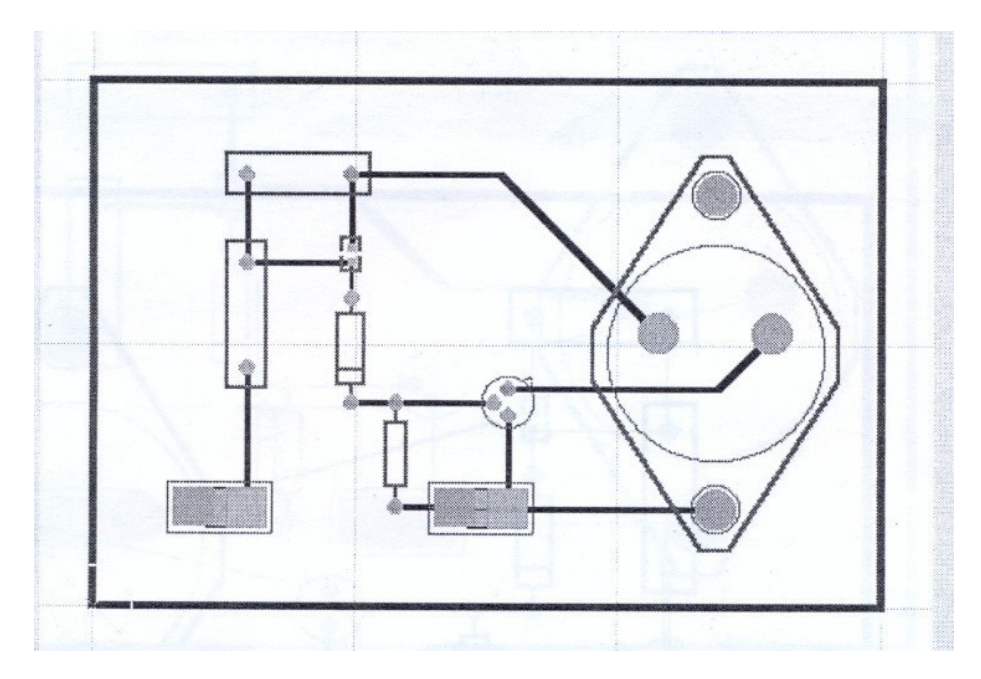

Ostale komande automatskog rutiranja su:

Auto Route>Net....Ovom komandom je potrebno levim klikom označiti pomoćnu vezu,za koju treba povući štampanu vezu.lzvlači se veza između svih priključaka koji su međusobno povezani.

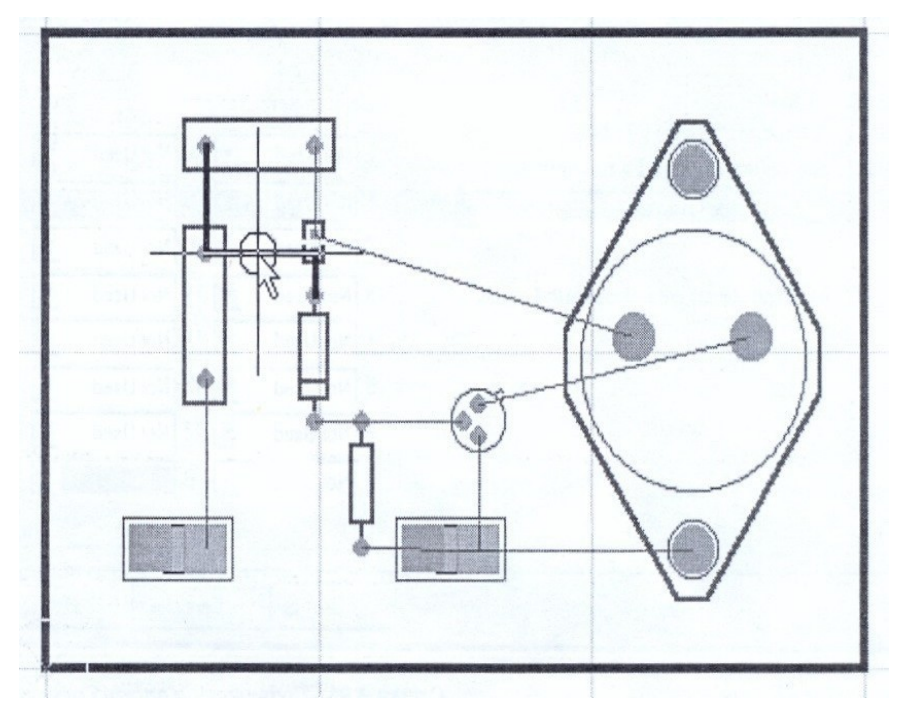

# Auto Route>Connection

Ovom komandom se povlači štampana veza između dva priključka,ali samo tamo gde postoji konekcija(pomoćna veza)

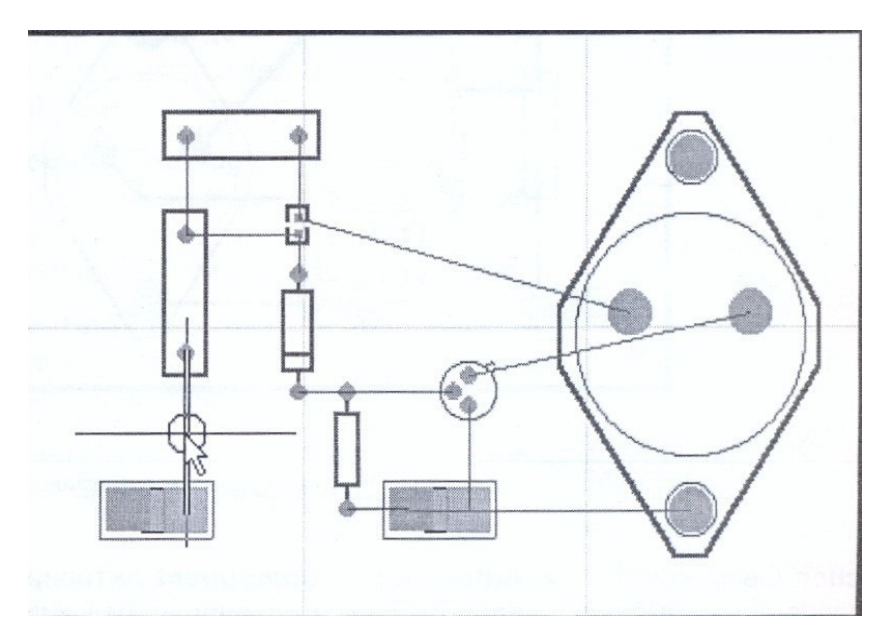

# Auto route>Component

Aktiviranjem ove komande i označavanjem komponenti sa pločice,povlače se sve veze koje spajaju ovu komponentu sa nekom drugom komponentom na pločici.

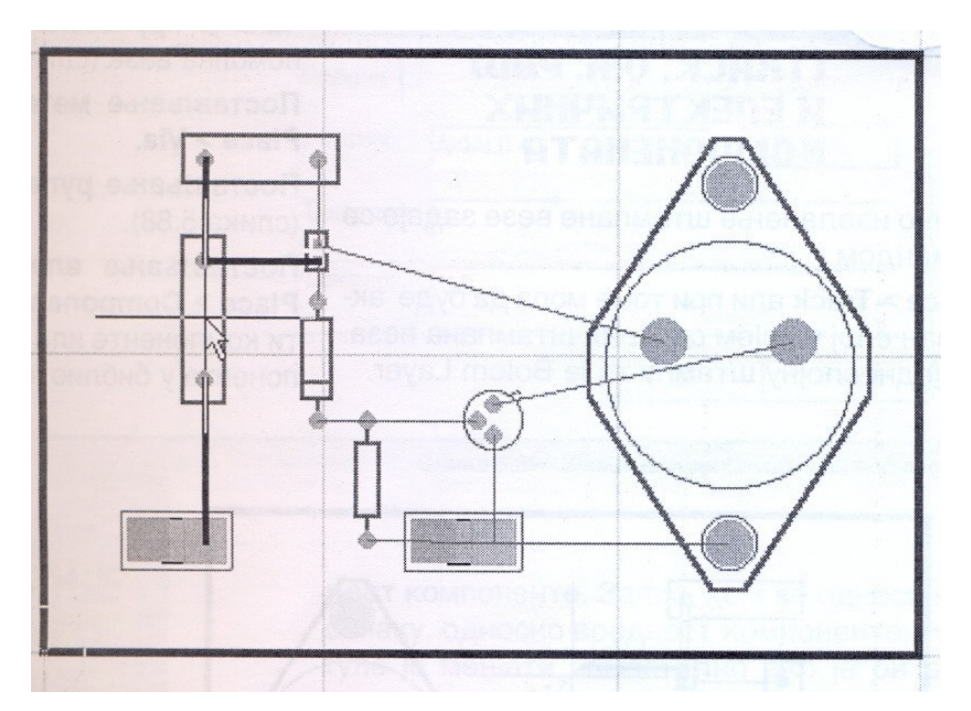

# Auto route >Area

Ovom komandom biće izvučene sve štampane veze koje kreću iz priključaka obuhvaćenih blokom:

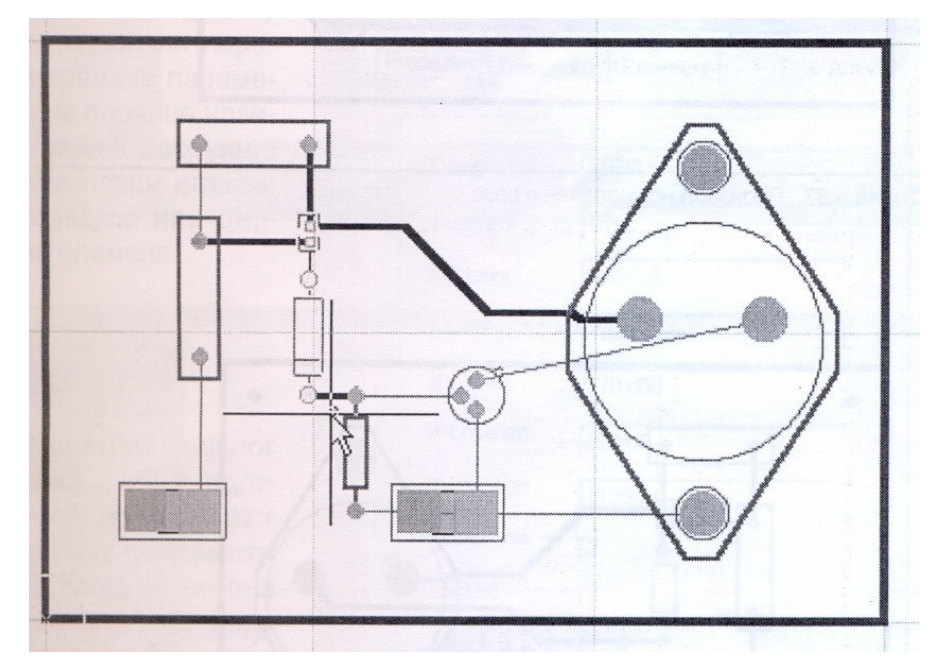

# RUČNO RUTIRANJE

Ručno izvlačenje štampane veze zadaje se komandom.

**Place>Track**ali pri tome uvek mora da bude aktivan sloj u kojem se želi štampana veza(Botom Layer)Crtanje štampane veze između priključaka je proizvoljno i ne mora postojati pomoćna veza

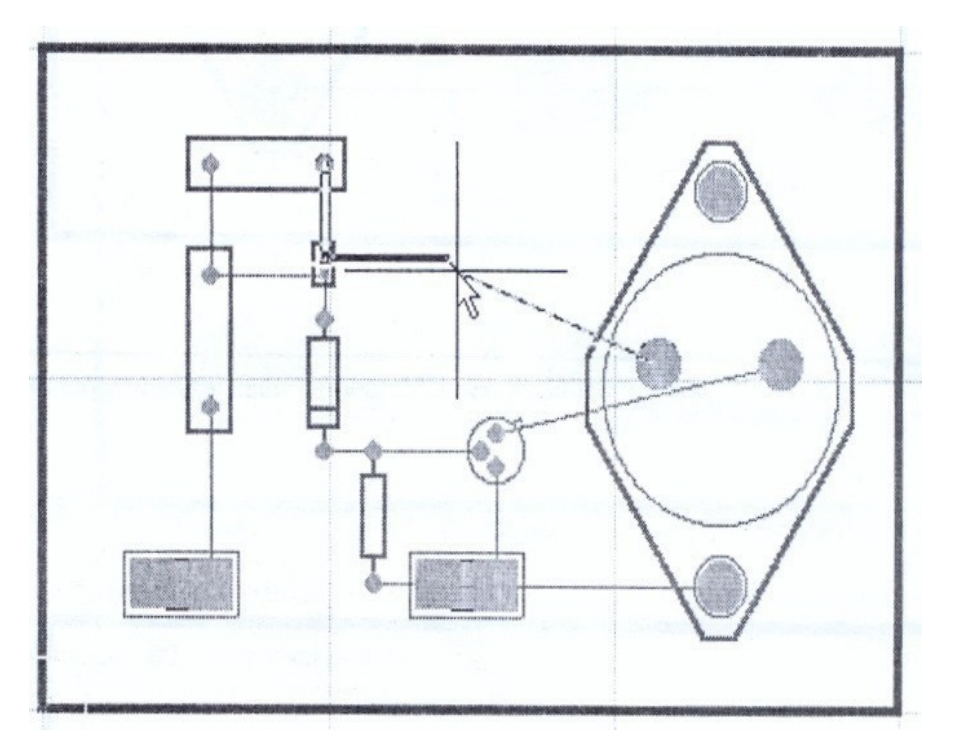

# Postavljanje metalizirane rupe Vie

Vrši se komandom: Place>Via

Postavljanje rupe Pada vrši se komandom:

#### Place>Pad

# EDITOVANJE ELEMENATA ŠTAMPANE PLOČICE

Elementi [tampane plo;ice su>

- •Komponente
- •štampane veze
- rupe
- •metalizirane rupe
- tekst

Editovanje počinje dvostrukim levim klikom na elemenat.

# EDITOVANJE KOMPONENTE

Uključivanjem dugmeta Properties dijalog prozora Compenent mogu se menjati Designator(oznaka komonente),Coment(vrednosti) i Footprint(imena u PBC biblioteci)

| Designator | KON1              |
|------------|-------------------|
| Comment    | 12V               |
| Footprint  | RAD0.4            |
| Layer      | Top Layer 💌       |
| Rotation   | 270.000           |
| X-Location | 620mil            |
| Y-Location | 1120mil           |
| Lock Prims |                   |
| Locked     | Г                 |
| Selection  | F                 |
| OK         | Help              |
| Cancel     | <u>G</u> lobal >> |

U prozoru Layer menja se aktivni sloj za komponentu.Zapis koji se odnosi na oznaku odnosno vrednost komponente,moguće je menjati samostalno,ako je on vidljiv na pločici(ovo se odnosi na bilo koji String).Zapis je vidljiv ako je opcija **Hide** isklučena.Na slici ispod za Reduktor napona komponente su VIDLJIVE.

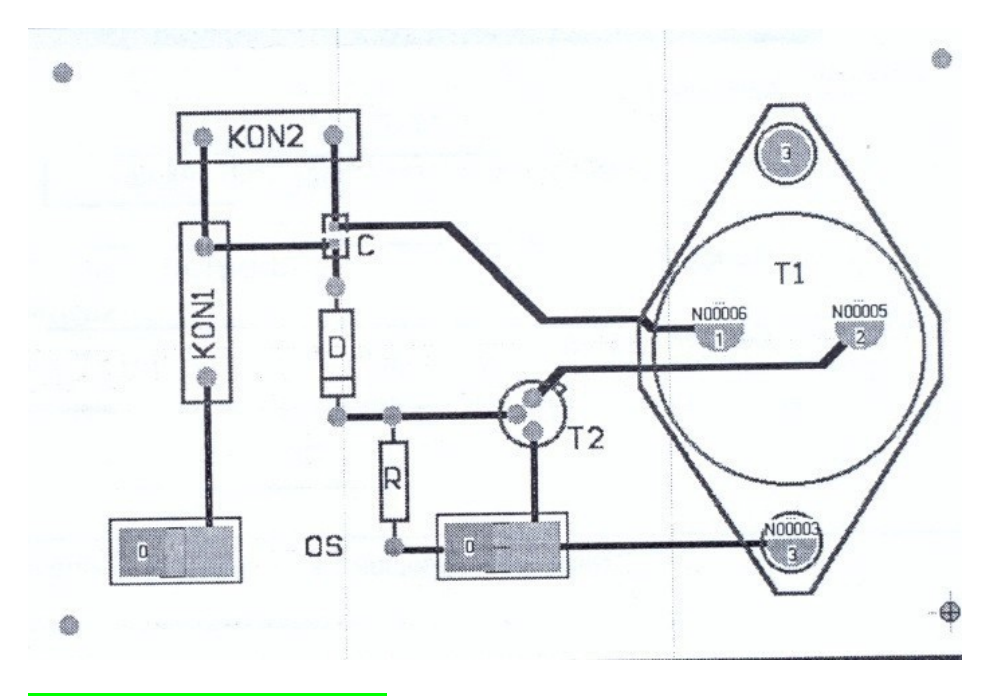

# EDITOVANJE PAD-A

U otvorenom dijalog prozoru **Pad** i sa aktivnim dugmetom Prosperties mogu se izmeniti:

|            | Use Pad Stack |   |
|------------|---------------|---|
| X-Size     | 62mil         |   |
| Y-Size     | 62mil         |   |
| Shape      | Round         | - |
|            |               |   |
| Designator | 1             |   |
| Hole Size  | 28mil         |   |
| Layer      | Multi Layer   | _ |
| Rotation   | 180.000       |   |
| X-Location | 980mil        |   |
| Y-Location | 1645mil       |   |
| Locked     |               |   |
| Selection  |               |   |

Shape ......oblik

**Designator**oznaka

Hole size....dimenzija rupe

Layer.....aktivan sloj

# Rotation. ....položaj..

# EDITOVANJE TRAKE

U aktivnom dijalog prozoru Track moguće je podesiti:

| Width     | 20mil        |   |
|-----------|--------------|---|
| Layer     | Bottom Layer | • |
| Net       | N00006       | _ |
| Locked    | Г            |   |
| Selection | Г            |   |
| Start - X | 1170mil      |   |
| Start - Y | 1480mil      |   |
| End·X     | 1520mil      |   |
| End · Y   | 1480mil      |   |

Width ......širina trake

Layer.....aktivni sloj trake

Net.....veze(mrežu)koje gradi traka

Start-X početne X koordinate

trake Start-Ypočetne y-

koordinate trake End X završna

x koordinata trake End -Y

završna y-koordinata trake.

# EDITOVANJE VIA

Aktivno dugme Prospeties u dijalog prozoru Via omogućuje sledeća podešavanja:

| Diameter  | 50mil        |                   |
|-----------|--------------|-------------------|
| ole Size  | 28mil        |                   |
| iyer Pair | Top - Bottom |                   |
| Location  | 325mil       |                   |
| Location  | 1345mil      |                   |
| ocked     | Г            |                   |
| election  | Г            |                   |
| OK        |              | Help              |
| Cancel    |              | <u>G</u> lobal >> |

Diametar .....spoljašnjeg prečnika

Hole Size .....unutrašnjeg prečnika

Layer Pair slojeve koja spaja ova metalizirana rupa

X-Location ....položaja po x osi

Y-Location ..... položaja po y-osi

# EDITOVANJE STRINGA(ZAPISA)

U dijalog prozori String moguće je menjati sledeće parametre:

| roperties    |                |                   |
|--------------|----------------|-------------------|
| Text         | String         |                   |
| Height       | 60mil          |                   |
| Width        | 10mil          |                   |
| Font         | Default        |                   |
| Layer        | Bottom Layer 💌 |                   |
| Rotation     | 0.000          |                   |
| X - Location | B20mil         |                   |
| Y - Location | 2295mil        |                   |
| Mirror       | Г              |                   |
| Locked       | Г              |                   |
| Selection    | Г              |                   |
| OK           |                | Help              |
| Cancel       |                | <u>G</u> lobal >> |

Text .....sadržina zapisa

Height ..... visina znakova

Width .....debljina znakova

Font .....oblik slova

Layer ......aktivan sloj

Rotation. položaj

X-Locationpoložaj po X osi

Y-Locationpoložaj po Y osi

# **BRISANJE KOMPONENTE**

Komponenta se uklanja sa projekta štampane ploćice komandom Edit>Delite

# ZADATAK 1

1.Kreiraj NET listu za Ispravljač.sch

2. Startuj program za projektovanje štampanih pločica PCB

3. Definiši sledeće radno okruženje:

# a) Uključi slojeve Top Layer, Bottom Layer, Top Overlay, Multi Layer, Keep Out Layer

b) Uključi mrežu predstavljenu tačkama na rastojanju od 1000mil

(Visible Grid 2) v)Uključi električnu mrežu Electrical Grid na 8 milsa

g)Uključi marker koordinatnog početka(Tools>Preferences>Show/Hide>Show

Orign Marker) d)Za automatsko rutiranje uključi samo Bottom Layer(jednoslojna

štampa)

4. Proizvoljno postavi koordinatni početak

5. Nacrtaj okvir štampane pločice dimenzije 3000x2000 milsa

6. Učitaj NET listu i ispravi greške

7. Rasporedi komponente prvo automatski po zatim ručno

8. Izvuci električne veze praveći jednoslojnu štampu, samo u Bottom Layeru

9. Štampane veze na štampanoj pločici editovati na debljinu od 25 milsa. Oznake električnih

komponenti učiniti vidljivim.

10. Snimiti štampanu pločicu pod imenom **Ispravljač**.PCB u folder Examples na adresi:

# C:/Client98/PCB/Examples/.

За све недоумице јавити се предметном наставнику на e-mail: svasilic2020@gmail.com